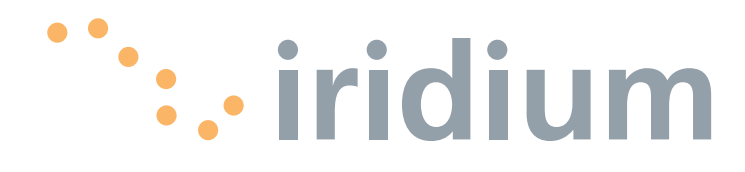

#### Notice:

**Export Compliance Information** 

This product is controlled by the export laws and regulations of the United States of America. The U.S. Government may restrict the export or re-export of this product to certain individuals and/or destinations.

For further information, contact the U.S. Department of Commerce, Bureau of Industry and Security or visit www.bis.doc.gov.

#### Disclaimer

Every effort has been made to ensure the correctness and completeness of the material in this document. No company shall be liable for errors contained herein. The information in this document is subject to change without notice. No warranty of any kind is made with regard to this material, including, but not limited to, the implied warranties of merchantability and fitness for a particular purpose.

# Contents

| 1 | Introduction1-1About this Manual1-1Terms to Know1-1Reference Documents1-1                                                                                    |
|---|----------------------------------------------------------------------------------------------------|
| 2 | Safety2-1Electrical Shock Warning2-1Radiation Hazard2-2                                                                                                    |
| 3 | Overview3-1Iridium Satellite Communications3-1OpenPort Terminal Components3-1Specifications3-1                                                               |
| 4 | System Start-up4-1SIM Validation4-2Starting the System4-2                                                                                                    |
| 5 | Voice Calls5-1Voice Call from Handset5-1Voice Call using Prepaid Card5-2Supplemental Services5-2PIN Feature5-2Call Barring5-2Call Forwarding5-3Voice Mail5-4 |
| 6 | Data Transfer.6-1Computer Set-up.6-1PC & Network Configuration6-2Accessing the Internet6-5                                                                   |
| 7 | System Administration7-1ISU Web Pages7-1Configuring the System7-5Software Upgrade7-15                                                                        |
| 8 | Troubleshooting8-1Below Decks Equipment (BDE) LEDs8-1Access Denied8-3                                                                                        |
|   | Appendix A: Approvals A-1                                                                                                    |
|   | Appendix B: Specifications                                                                                                    |

## **1** Introduction

|                   | <b>Thank you</b> for purchasing the state of the art Iridium OpenPort<br>Terminal. Iridium is the only provider of truly global satellite voice and<br>data communications solutions with complete coverage of the entire<br>earth including oceans, airways and even polar regions. The Iridium<br>OpenPort Terminal delivers reliable, secure, real-time, simultaneous<br>high quality voice and up to 128kbit/s data connection to the Iridium<br>satellite network from any point on the globe. |
|-------------------|----------------------------------------------------------------------------------------------------|
| About This Manual | This manual provides you with complete information on the use of the OpenPort Terminal. This includes the following:                                                                                                    |
|                   | <ul> <li>Starting the system</li> <li>How to make and receive voice calls</li> <li>How to transfer data across the Internet</li> <li>System Administration</li> <li>Troubleshooting</li> </ul>                                                                                                    |
| Terms to Know     | <ul> <li>ADE: Above Decks Equipment, the radiating unit.</li> <li>BDE: Below Decks Equipment, the user interface unit.</li> <li>ISU: Iridium Subscriber Unit, The ADE and BDE together.</li> <li>POTS: Plain Old Telephony System</li> <li>SIM: Subscriber Identity Module</li> <li>PSU: Power Supply Unit</li> <li>Provisioned: A term used to indicate the SIM card is activated for voice and data connection. This can only be done by the Service Provider.</li> </ul>                         |

## 2 | Safety

## Warnings

The ADE and the BDE should be installed by a qualified professional technician trained in the installation of marine electronics and antennas. Failure to comply with these precautions or with specific warnings on the equipment or in this manual violates the safety standards of the design, manufacture and intended use of this equipment.

Follow all safety precautions carefully. Improper installation may result in injury or inability of the equipment to function properly. Only a qualified professional technician trained in the installation of marine electronics and antennas should remove the installation cover on the BDE.

Iridium Satellite LLC disclaims all liability for the customer's failure to comply with these requirements and improper installation.

## AWARNING!

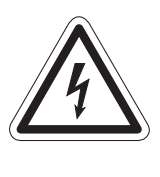

The Below Decks Equipment (BDE) contains low voltage that may cause serious injury if opened or not grounded. Ensure the unit is properly grounded before operation and do not, under any conditions, open or dismantle the BDE.

## **A** CAUTION!

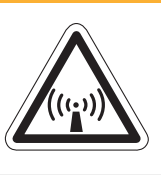

The Above Decks Equipment (ADE) transmits radio frequency (RF) that is potentially harmful. When the system power is ON keep all personnel a minimum of 1.0 m (3.3 ft.) from the antenna (see Radiation Hazard).

#### Figure 2 | 1

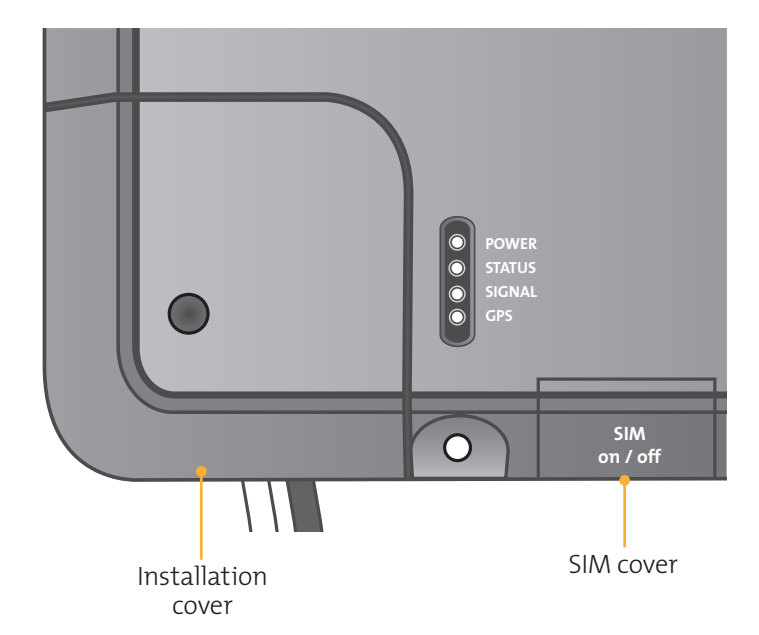

## Radiation Hazard

Potentially hazardous radio frequency (RF) is transmitted from the ADE. To avoid risk to personnel it is recommended people keep the following distances between themselves and the antenna when the system power is ON.

Personnel must maintain a minimum separation distance of 1m from the unit and installers must place the Above Deck Equipment transmitter in a manner to maintain this minimum spacing requirement.

#### Figure 2 | 2

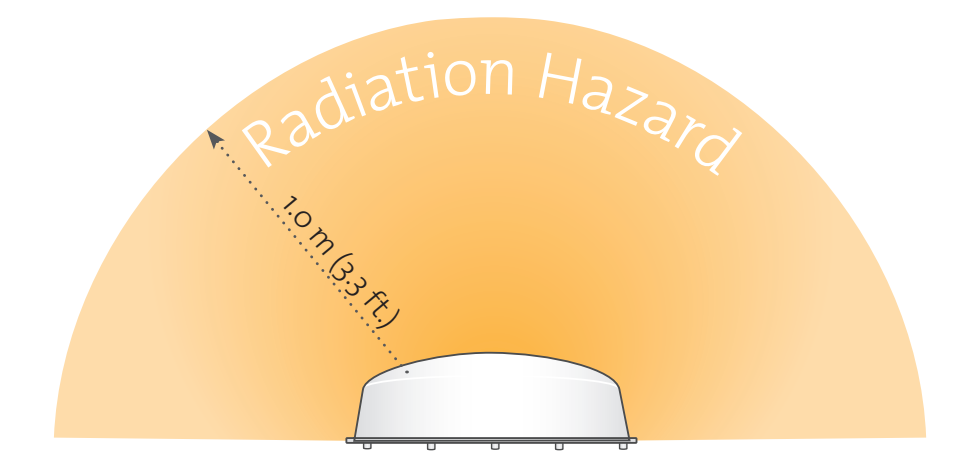

| Description                                        | Minimum Distance from Antenna |
|----------------------------------------------------|-------------------------------|
| within 0° - 180° of the antenna<br>elevation range | 1.0 m (3.3 ft.)               |

## **3** Overview

## Iridium Satellite Communications

Iridium's constellation consists of 66 low-earth orbiting (LEO), crosslinked satellites operating as a fully meshed network and supported by multiple in-orbit spares. Iridium has gateways in Arizona and Hawaii and additional telemetry, tracking and control facilities in Alaska, Canada and Norway. It is the largest commercial satellite constellation in the world.

Figure 3 1

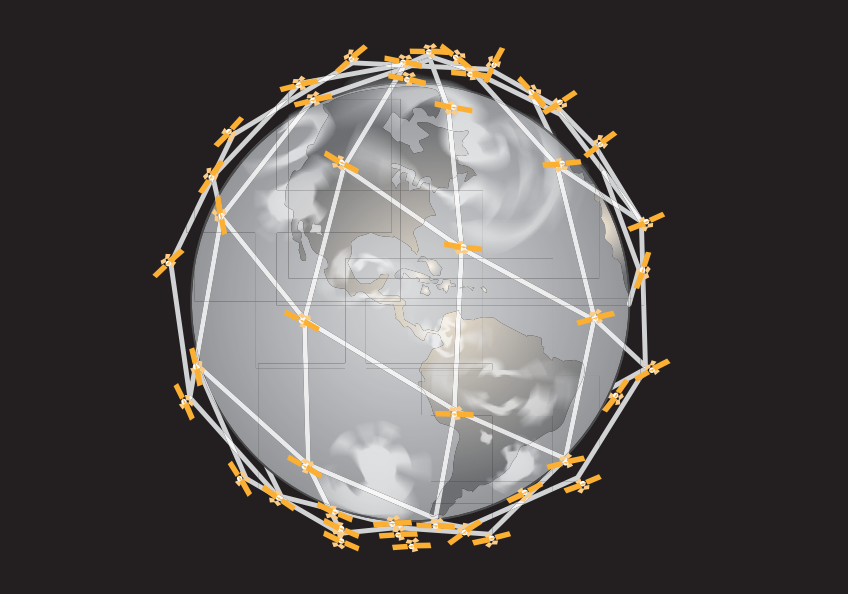

## **OpenPort Terminal** Above Decks Equipment Components

Figure 3 | 2

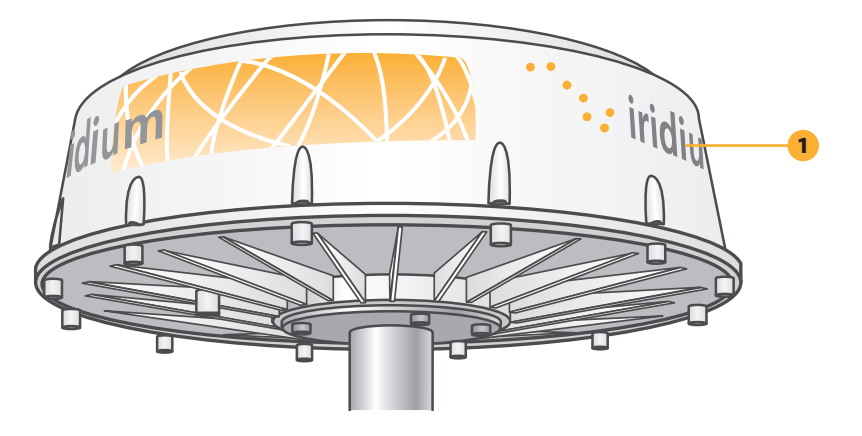

#### **1.** Above Decks Equipment (ADE)

The Above Decks Equipment (ADE) provides the communication connection between the BDE and Iridium's satellites. The ADE will automatically locate and track Iridium satellites overhead.

## Below Decks Equipment

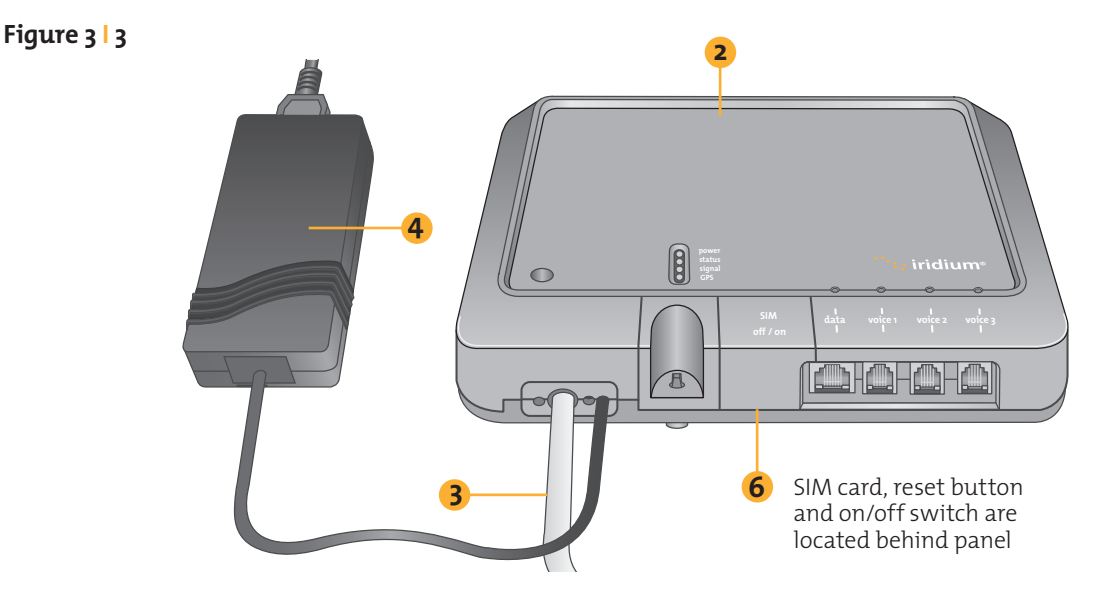

- 2. Below Decks Equipment: The Below Decks Equipment (BDE) is the appliance to which you connect your telephones and computers. It is capable of handling three POTS/RJ11 telephone handsets and one Ethernet data connection.
- **3. ADE / BDE Cable:** The cable connects the ADE to the BDE. It is shielded and has a waterproof connection for the ADE.
- **4. AC Power Supply Unit:** The AC Power Supply Unit (PSU) provides power to the BDE.
- **5. POTS Handsets (see page 5.2):** Two handsets are provided with your OpenPort Equipment: a Standard Phone for installation on the bridge, and one Crew Phone, designed for quick access to Iridium Crew Calling services.
- **6. SIM:** The SIM card validates the system at start-up, allows connection to the Iridium network and provisions the appropriate phone and data lines.

### Specifications See Appendix B for product specifications.

## 4 System Start-up

Now that the system has been set up by the installer and is ready for use when it is turned ON it is important to conduct the following checks before using the system:

- 1. Is the equipment properly grounded and is there power to the units?
- 2. Are all personnel the proper distance away from the RF hazard zone?
- 3. Are there any obstructions around the ADE?
- **4.** Is a valid OpenPort SIM card installed in the SIM holder and locked into position?

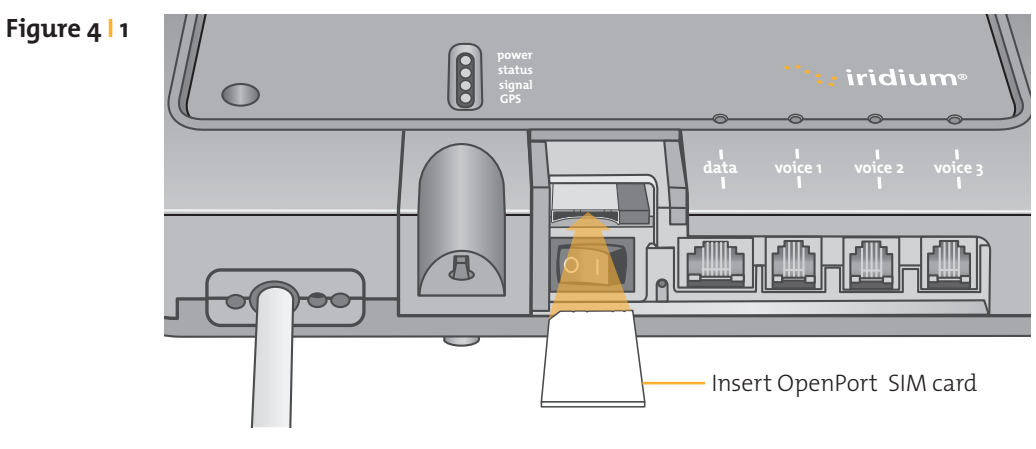

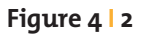

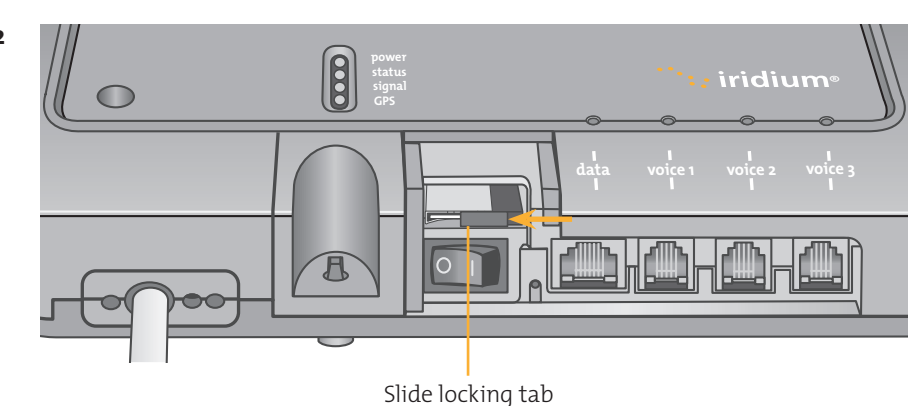

#### Iridium OpenPort Terminal | 4 System Start-up

## SIM Validation

In order to access the Iridium network the BDE must have a valid SIM installed. The number of voice lines available is set when your Service Provider provisions (enables) the SIM card. **For example:** There are three phone lines available but you choose to only provision one of them. Upon system activation only one phone line will be available.

Your service provider is the only party capable of provisoning voice and data lines. Contact your service provider to provision or remove phone and data lines. Once the service provider has provisioned the appropriate line(s) this information is downloaded to the OpenPort Terminal the next time you access the network.

**Note:** If the SIM card is removed or unlocked any voice or data calls will be terminated immediately. The SIM must be reinserted and locked into position using the locking mechanism on the SIM card holder, then the unit must be switched off and back on again to be reactivated.

### Starting the System

1. On the BDE, press the **on/off** switch located under the SIM cover.

The system authentication will be conducted and the ADE will establish a link with an Iridium satellite. The **on/off indicator** will illuminate green.

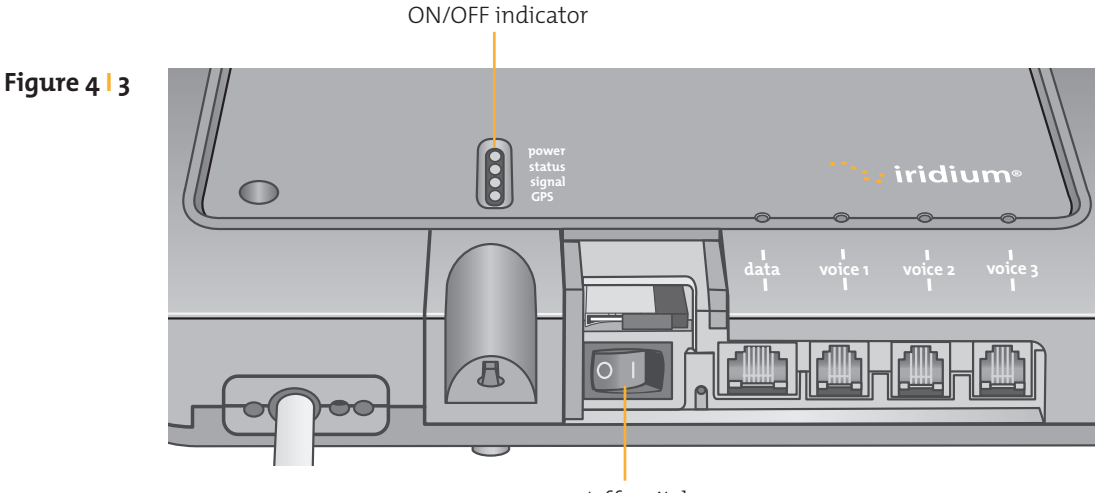

on/off switch

**Note:** If the ON/OFF indicator is not green see Section 8, Troubleshooting the BDE.

2. Turn on your computers or network.

Provisioned lines will

## 5 Voice Calls

The BDE provides three connectors for POTS handsets, which can be used simultaneously. In order to make or receive a phone call you must have a valid SIM installed in the BDE. The BDE will indicate (illuminate green) the lines that have been provisioned.

Figure 5 | 1

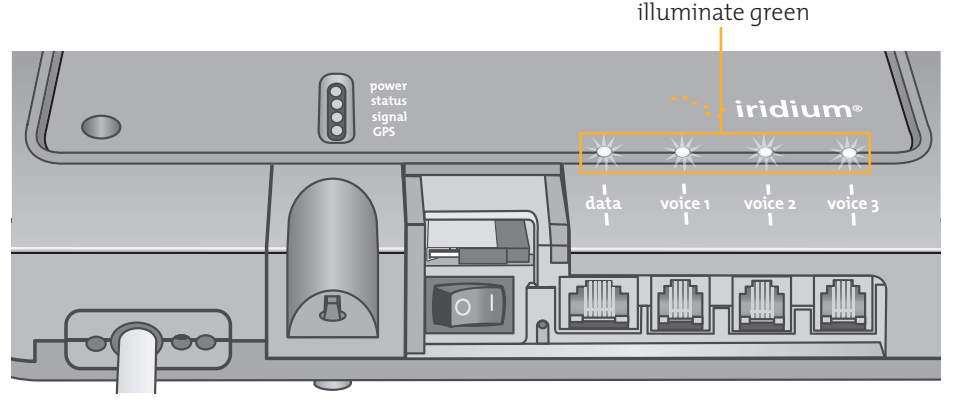

**Note:** If none of the data or voice LEDs are green then it may be that no services have been provisioned. If they are amber, you may be denied access to the Iridium network. See Section 8, Troubleshooting the BDE.

The telephone interfaces can be configured to set the phone tones (ring, dial and busy signal) to a specific country (see Figure 7.9).

## Voice Call from Handset

A voice line can be configured to one of two line types, A crew line which must use an OpenPort Crew handset, or a Standard line.

Follow these steps when calling from a Standard line:

- 1. Connect the handset to the BDE.
- Type in the country code, the phone number required, ending with the # key.

#### For example:

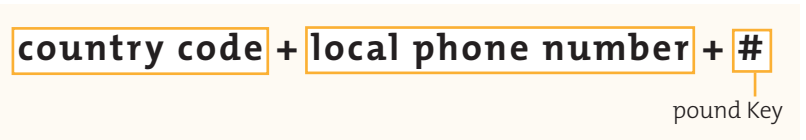

#### Iridium OpenPort Terminal | 5 Voice Calls

Figure 5 | 2

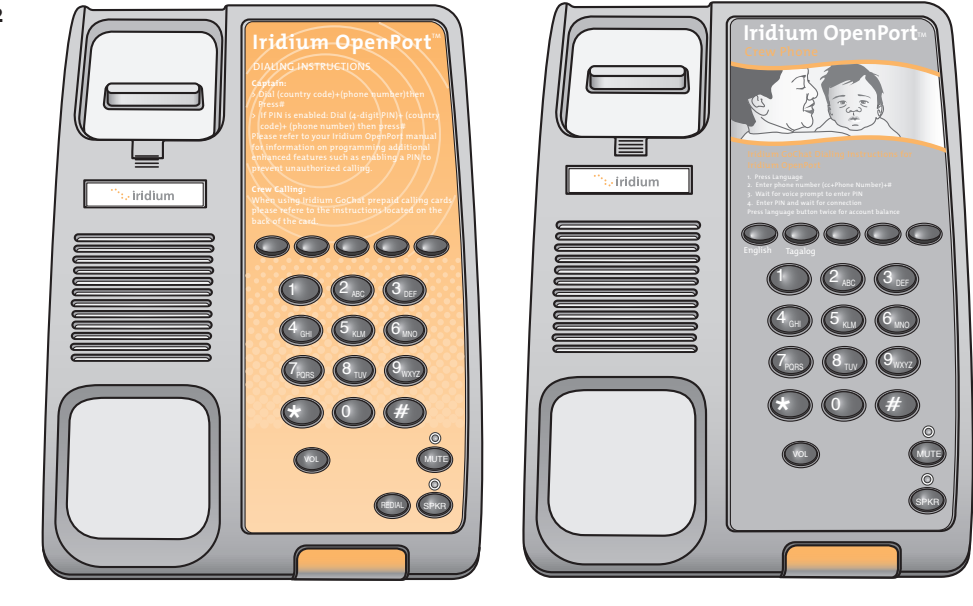

Standard Handset

Crew Handset

## Voice Call Using GoChat Card

Iridium OpenPort uses a dedicated phone for crew calling which requires an Iridium GoChat card (see your service provider for information on how to purchase an Iridium GoChat card). Placing a call requires pressing a dedicated speed-dial button, then entering the phone number followed by the #. At the prompt enter your scratch card pin number. Additional instructions are listed on each crew phone.

### Supplemental Services

#### **PIN Feature**

The PIN feature is only available for a "Standard" line.

- To disable PIN, dial \*70\*<PIN>#
- To enable PIN, dial \*71\*<PIN>#
- To change PIN, dial \*72\*<0ld PIN>\*<new PIN>\*<new PIN>#
- To change AND enable PIN, dial \*73\*<0ld PIN>\*<new PIN>\*<new PIN>#

If PIN is enabled, a user making call will need to enter PIN before other dialed digits; e.g.,

<PIN><phone number>#

Regardless if PIN is enabled or not, PIN is NEVER required for emergency calls and supplementary service code (including PIN feature) dialing.

#### **Call Barring**

Call Barring is supported to block all incoming or all outgoing calls. A 4digit password is used for all Call Barring operations (activation/ deactivation). Outgoing call barring

Note: There is only one password for Standard and Supplemental Service (default password: 0000).

- Activation: dial \*33\* <password> #
- Deactivation: dial \*34\* <password> #
- Check Status: dial \*33# [A prompt will be played indicating if Outgoing call barring is enabled.]

Incoming call barring

- Activation: dial \*35\* <password> #
- Deactivation: dial \*36\* <password> #
- Check Status: dial \*35# [A prompt will be played indicating if Incoming call barring is enabled.]

#### **Call Forwarding**

Iridium OpenPort supports Call Forward Unconditional, Call Forward Busy, Call Forward No Answer, and Call Forward Not Reachable. The default number for call forwarding is the Voice Mail number of the phone line.

Call Forward Unconditional

Forward all incoming calls to another number. All calls will be forwarded to the registered number.

- Register: dial \*21\* <number> # [Specifies the phone number for Call Forward Unconditional.]
- Activation: dial \*21#
- Deactivation: dial \*22#
- Check Status: dial \*23# [A voice prompt will be played indicating if Call Forward Unconditional is enabled and the number that is registered to forward calls.]

Call Forward Busy

Forward incoming calls if the phone line is currently in a call.

- Register: dial \*67\* <number> # [Specifies the phone number for Call Forward Busy.]
- Activation: dial \*67#
- Deactivation: dial \*68#

• Check Status: dial \*69# [A voice prompt will be played indicating if Call Forward Busy is enabled and the number that is registered to forward calls.]

Call Forward No Answer

Forwards incoming calls if the phone line does not answer in a specified amount of time.

- Register: dial \*61\* <number>\*<timeout> # [Specifies the number and timeout (in seconds) for Call Forward No Answer. If an incoming call is not answered by the unit in the time specified in the registration, the call is forwarded.]
- Activation: dial \*61#
- Deactivation: dial \*62#
- Check Status: dial \*63# [A voice prompt will be played indicating if Call Forward No Answer is enabled and the number that is registered to forward calls.]

Call Forward Not Reachable

Forwards incoming calls after no response in reaching the Iridium OpenPort unit (e.g., unit is turned off).

- Register: dial \*24\* <number> # [Specifies the number to forward to if there is no response in reaching the unit.]
- Activation: dial \*25#
- Deactivation: dial \*26#
- Check Status: dial \*27# [A voice prompt will be played indicating if Call Forward Not Reachable is enabled and the number that is registered to forward calls.]

Call Forwarding Precedence

Call Forward Unconditional takes precedence, then Call Forward Busy, then Call Forward Not Reachable, then Call Forward No Answer. When a status check command is sent, only the highest priority active Call Forwarding is reported back.

Cancel all call forwarding – Cancels any and all types of call forwarding, including sending a call to Voice Mail.

\*002# - This command deactivates all call forwarding.

#### Voice Mail

If you have subscribed to Voice Mail then you will be notified that a Voice Mail is waiting for you in three possible ways:

- Interrupted "stuttering" dial tone whenever the user picks up the phone to make an outgoing call. Activation: dial \*86#
- Message Waiting LED on the phone (if using the Iridium Standard Handset).
- On ISU Status Page (see Section 7, System Administration)

One Voice Mail box is provisioned for each subscriber line provisioned as a Standard line. No Voice Mail box is provided for a Crew line.

To access your Voice Mail box a user can dial \*86#. The user will be able to access the Voice Mail system to check and retrieve Voice Mail messages in the language settings of the subscriber line. On an Iridium Standard Handset the user can retrieve the Voice Mail by pressing the red Voice Mail Notification button at the bottom of the phone.

The Iridium OpenPort Voice Mail System can also be reached by dialing 881663790000 from any phone line anywhere. When calling from other than a subscriber line the Voice Mail system will default to English and prompt for the subscriber line phone number to access the subscriber's Voice Mail.

## Notes

## 6 Data Transfer

## CAUTION

The Iridium OpenPort Terminal supports "connect on demand" and will make a connection across the Iridium network if a data device tries to access an address outside the local area network. It is the user's responsibility to secure the system from outside access. Ensure proper security (e.g.: firewall, virus protection, encryption) is in place before using the system.

## Computer Set-up

The internal structure of the computer network depends on your needs. The Iridium OpenPort Terminal is capable of handling everything from the connection of a single PC to a complete Ethernet network. The data port provides an Ethernet connection of 10BaseT using an RJ45 connector.

If the Below Decks Equipment (BDE) is to be connected to a down-stream port of an Ethernet hub or switch then the user will need to use a **crossover** Ethernet cable. Again, the data port must be provisioned to connect to the Internet. The data LED will be illuminated green.

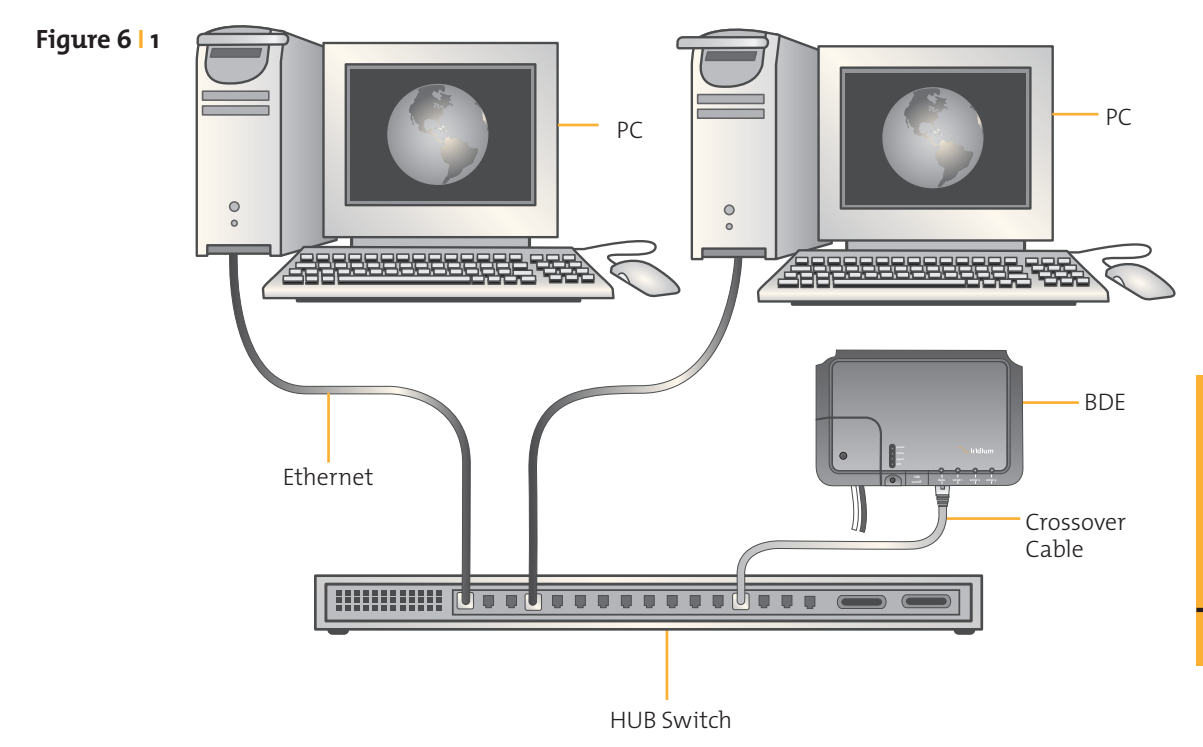

## PC & Network Configuration

#### For a single PC

- Connect directly to the data port of the BDE
- Use a standard Ethernet cable
- Configure PC for static configuration (for more details see Windows<sup>®</sup> PC Set-up for Static Configuration)

#### For multiple PCs

- Connect the switch/hub/router to the data port on the BDE using a **crossover** Ethernet cable.
- Connect the PCs to the Ethernet switch, hub or router (Note: these multiple devices will be sharing the same satellite connection over the Iridium network, the more devices connected the smaller the share of the connection.)
- Depending on how your ship-side LAN is configured you may or may not want the Iridium OpenPort Terminal to act as a DHCP server and to perform DNS forwarding (see the following section to change).

#### **Configuration of LAN Settings**

The Iridium OpenPort Terminal allows you to configure the following LAN settings, via the web pages when logged on as 'admin'. These settings include:

- IP Address
- Subnet Mask
- DHCP Server and IP Address Range to Use
- DNS Forwarding

#### **IP Address**

This is the IP address of the Iridium OpenPort Terminal as seen from the vessel. The factory default is 192.168.0.1. You should not change this default unless there is already LAN equipment on the vessel, in which case you must set this to an unused IP address of the ship-side LAN.

#### Subnet Mask

This defines the subnet used on the vessel. The factory default is 255.255.255.0. You should only change this default if you change the IP address of the Iridium OpenPort Terminal. All network devices must use the same subnet in order to communicate with one another.

#### Dynamic Host Configuration Protocol (DHCP) server

This automatically provides unique IP addresses and appropriate configuration parameters to each network device connected to the Iridium OpenPort Terminal. In the current configuration, DHCP is disabled.

**Note:** While DHCP is disabled, devices connected to the Iridium OpenPort Terminal will need to have their network settings manually configured. There must only be one DHCP server on any network segment. Please see insert on "how to configure network connections manually with Windows<sup>®</sup>."

#### DHCP IP Address minimum and maximum

This sets the range of IP addresses for the DHCP server to use. The factory default is 192.168.0.2 to 192.168.0.254. The range specifies the maximum number of devices on the network. Both the maximum and minimum value must be in the same subnet.

#### Domain Name System (DNS) forwarding

DNS is used to convert network names (such as www.google.com) into the IP addresses needed to connect to the device. The factory default is disabled. The Iridium OpenPort Terminal acts as a switching station so that it automatically forwards DNS requests to the appropriate DNS server.

Once you change the LAN configuration and press the 'Update IP Configuration' button the Iridium OpenPort Terminal will reboot to apply the configuration changes - this will drop any calls. Once the Iridium OpenPort Terminal has rebooted any connected network devices may take up to 10 minutes to automatically obtain new settings. During this switch over time the network devices may not be able to communicate with the Iridium OpenPort Terminal or/and duplicate IP address settings can occur.

If you change the LAN settings it is advisable to reboot any attached devices to avoid this issue

**Note:** The LAN Settings can be reset to the factory defaults using the reset switch on the BDE.

Exactly how you configure the network clients on the vessel will vary depending on the operating system. Refer to your operating system manual or technical support organization to obtain the exact details to achieve this. You should normally use the Iridium OpenPort Terminal DHCP server to automatically configure the correct client settings. If you use this option the clients must be setup to obtain their settings automatically. This is the easiest way to setup a network.

If you use a static configuration you must ensure that the ISU is the default gateway, that the ISU is on the same subnet as all devices and each network address is unique.

#### Windows<sup>®</sup> PC Set-up for Static Configuration

Depending on the needs of your computer network, it may be necessary to statically assign an IP address to the computer directly connected to the Iridium OpenPort unit. The following steps cover a Windows XP<sup>®</sup> configuration however they can generally be applied to all Windows<sup>®</sup> setups. For additional assistance in configuring your desktop computer for a static connection please contact your local computer administrator.

- 1. Open Network Connections located in the Control Panel.
- **2.** Locate the icon for the Local Area Connection connected to the OpenPort unit and right-click Properties.
- **3.** From the list of connections used, highlight Internet Protocol (TCP/IP) and click Properties

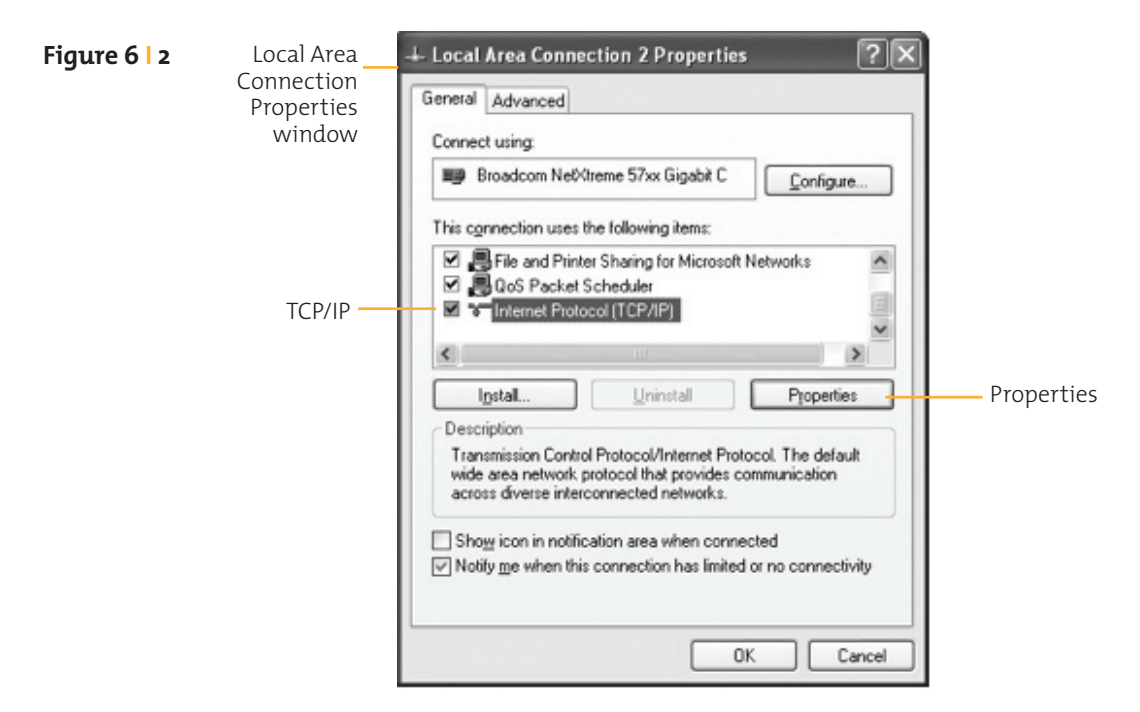

Microsoft product screenshot(s) reprinted with permission from Microsoft Corporation. Windows and Windows XP are either registered trademarks or trademarks of Microsoft Corporation in the United States and/or other countries.

**4.** On the Internet Protocol (TCP/IP) Properties page, click the radio button Use the following IP address: and enter an IP address to be used by this computer.

**Note:** This IP address should be different from the OpenPort unit while still being in the same IP range. For example, if the OpenPort unit is configured as 192.168.0.1 (default), then a computer connected to the ISU must be configured within the IP range 192.168.0.x where x is anything between 2 and 254.

- 5. Next, set the Subnet mask: to 255.255.255.0
- 6. Enter the IP address of the OpenPort unit for the field marked Default gateway.
- 7. Lastly, check the radio button for Use the following DNS server addresses: and enter the DNS server address provided by your Service Provider for the Preferred DNS server address. If an address is not provided use the OpenPort unit's IP address as shown below.
- 8. Click OK to close any open properties pages.

| Figure 6   3 | Internet<br>Protocol<br>Properties<br>window | Internet Protocol (TCP/IP) Prop<br>General<br>You can get IP settings assigned aut<br>this capability. Otherwise, you need to<br>the appropriate IP settings.   | omatically if your network supports<br>o ask your network administrator for |
|--------------|----------------------------------------------|----------------------------------------------------------------------------------------------------|-----------------------------------------------------------------------------|
|              | Subnet mask —                                | O_Dtain an IP address automatic     Use the following IP address:     IP address:     Subnet mask:     Default gateway:     Obtain DNS server address automatic | ally<br>192.168.0.2<br>255.255.255.0<br>192.168.0.1<br>omatically           |
|              | Radio button —                               | Set the following DNS server a<br>Preferred DNS server:<br>Alternate DNS server:                                                                                | ddresses:<br>10.20.20.30<br>10.20.20.40<br>Advanced                         |

## Accessing the Web

As long as your data port is provisioned and the proper physical connections made, access the Internet simply by starting your web browser. The ISU allows you complete functionality to upload and download data, web pages, and email. Note: Large files or graphic intense web pages will take longer to transfer or display.

## Notes

## **7 System Administration**

## ISU Web Pages Diagnostics

There are two levels of diagnostic information available, basic and administrator. The user can access any web page with the "Basic" heading. Configuring the system and full diagnostics can only be done by the System Administrator and requires a login password. The following Basic diagnostics and configuration capability is available to the user.

#### To access the Iridium OpenPort Terminal Web Pages:

- 1. Connect a PC to the data port on the BDE
- 2. Open the web browser and in the web browser address window, type: http://192.168.0.1.

**Note:** The default IP address is assigned to the Iridium Openport Terminal at the factory. The IP address can be changed if there are multiple ISU's at a single site. If this has been done then type in the new IP address. To reset the IP address

back to the default (192.168.0.1), press the network reset button on the BDE.

- **3.** Select the appropriate link:
  - Basic Status
  - Basic Counters
  - Basic Diagnostics

**Note:** The information displayed on the web pages is not dynamically updated. To update the information, refresh the web page from your browser.

### **Basic Status**

#### Select to link to:

- Counters
- Diagnostics

Iridium OpenPort | Sta

#### This page provides:

- LED status
- Signal Strength
- SIM status
- GPS status, location
- Satellite Connection status
- Voice Line status

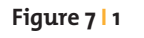

| + (        | http://192.168.0.1/ | /basic_status.ssi               |                                 |                  |                 |             | Loading.  | X Q+ GO      | ogle          |                                            |
|------------|---------------------|---------------------------------|---------------------------------|------------------|-----------------|-------------|-----------|--------------|---------------|--------------------------------------------|
| IIII Apple | Yahoo! Google Map   | s YouTube Wikipedia             | News (208) * P                  | opular 🔻 Iridii. | m Opert   Statu | 6           |           |              |               |                                            |
|            |                     | ···· irid                       | ium                             |                  |                 |             |           | 20/08/09   1 | 13:02:08   gu | est   <u>Sign In</u>                       |
|            |                     |                                 | status                          |                  |                 |             |           |              |               |                                            |
|            |                     | status                          |                                 |                  |                 | LE          | Ds        |              |               |                                            |
|            |                     | counters                        | Downer                          | Ctobus           | Cianal          | CDC         | Data      | Handsot 1    | Handoot 2     | Handoot 2                                  |
|            |                     | <ul> <li>diagnostics</li> </ul> | O                               | O                | O               | 0           | O         | O            | O O           | O                                          |
|            |                     |                                 |                                 |                  |                 | Signal S    | Strength  |              |               |                                            |
|            |                     |                                 | Signal Strer                    | gth              |                 |             |           |              |               | attl                                       |
|            |                     |                                 |                                 |                  |                 | S           | IM        |              |               |                                            |
|            |                     |                                 | Installed<br>Errors             |                  |                 |             |           |              |               | yes<br>no                                  |
|            |                     |                                 |                                 |                  |                 | G           | PS        |              |               |                                            |
|            |                     |                                 | Status<br>Latitude<br>Longitude |                  |                 |             |           |              | GPS SPS n     | node, fix valid<br>39:04.432<br>-77:28.177 |
|            |                     |                                 |                                 |                  |                 | Satellite C | onnection | r            |               |                                            |
|            |                     |                                 | Connected<br>Access deni        | al cause         |                 |             |           |              |               | False                                      |
|            |                     |                                 |                                 |                  |                 | Voice       | Lines     |              |               |                                            |
|            |                     |                                 | Туре                            |                  |                 | Num         | ber       |              |               | Voice Mail                                 |
|            |                     |                                 | #1 Standar<br>#2 Crew           | 1                |                 | 8816<br>N/A | 77700165  |              |               | yes<br>N/A                                 |
|            |                     |                                 | #3 Standar                      | t l              |                 | 8816        | 77700167  |              |               | no                                         |

### **Basic Counters**

#### Select to link to:

#### This page provides:

• Status

#### Voice Call information

- Diagnostics
- Data Use information

| Figure 7 2  | 🖉 Iridium OpenPort   Counters - W | Vindows Internet Explorer       |                                                        | and the second second second second second second second second second second second second second second second |                              |
|-------------|-----------------------------------|---------------------------------|--------------------------------------------------------|----------------------------------------------------------------------------------------------------|------------------------------|
| rigure / 12 | G 🕞 🗸 👔 http://192.168.0.1/       | counters.ssi                    |                                                        | 💌 49 🗶 Goog                                                                                                    | je P ·                       |
|             | File Edit View Favorites Tools    | Help                            |                                                        |                                                                                                    |                              |
|             | 습 수 O Iridium OpenPort   Cour     | nters                           |                                                        | <u>ن</u> ال                                                                                                    | 🔄 - 🖶 - 🔂 Page - 🎯 Tools - ' |
|             |                                   |                                 |                                                        | 20/07/09   15:00:29   guest   Sign In                                                                            | -                            |
|             |                                   |                                 | counters                                               |                                                                                                    |                              |
|             |                                   |                                 |                                                        | Voice Calls                                                                                                    |                              |
|             |                                   | ⊙ counters                      | Total calls<br>Calls in progress                       | 14<br>0                                                                                                    |                              |
|             |                                   | <ul> <li>diagnostics</li> </ul> | Line 1 last call duration<br>Line 2 last call duration | 00:00:17<br>00:00:00                                                                                             |                              |
|             |                                   |                                 | Line 3 last call duration<br>Total call duration       | 00:00:00<br>00:08:34                                                                                             |                              |
|             |                                   |                                 | Average call duration                                  | 00:00:37                                                                                                    |                              |
|             |                                   |                                 | Session established                                    | Data<br>False                                                                                                    |                              |
|             |                                   |                                 | Bytes Received                                         | 174                                                                                                    |                              |
|             |                                   |                                 | Total Bytes Received                                   | 203<br>70,314,154                                                                                                |                              |
|             |                                   |                                 | Total Bytes Transmitted                                | 5,620,896                                                                                                    |                              |
|             |                                   |                                 |                                                        | Copyright Iridium Satellite LLC 2008                                                                             |                              |
|             |                                   |                                 |                                                        |                                                                                                    |                              |
|             |                                   |                                 |                                                        |                                                                                                    |                              |
|             |                                   |                                 |                                                        |                                                                                                    |                              |
|             |                                   |                                 |                                                        |                                                                                                    |                              |
|             |                                   |                                 |                                                        |                                                                                                    |                              |
|             |                                   |                                 |                                                        |                                                                                                    |                              |
|             |                                   |                                 |                                                        |                                                                                                    |                              |
|             |                                   |                                 |                                                        |                                                                                                    |                              |
|             |                                   |                                 |                                                        |                                                                                                    |                              |
|             |                                   |                                 |                                                        |                                                                                                    | 2                            |
|             | http://192.168.0.1/counters.ssi   |                                 |                                                        |                                                                                                    | ternet 🕅 100% •              |

### **Basic Diagnostics**

#### Select to link to:

- Status
- Counters

#### This page provides:

- Useful diagnostic information such as:
  - Equipment ID
  - MAC & IP address
  - Hardware & Firmware revision level

#### nPort | Diagnostics - Windo -8× Figure 7 3 Image: State State ▼ 49 X Google P 🚯 • 🔝 - 👼 • 🗟 Page • 🎯 Tools • ···· iridium 20/07/09 | 15:00:45 | guest | Sign In diagnostics This page lists information that may be useful in diagnosis counters Diagnostics Equipment ID (IMEI) IMSI MAC Address 309006010003030 901037770000028 diagnostics 00:1c:b4:00:01:1d IP Address Firmware Revision Hardware Revision 192.168.0.1 AO09006 (Al09006) Not Programmed Copyright Iridium Satellite LLC 2008 n://192.168.0.1/d a P Internet 11 1009

## Configuring the System

Configuring the system and full diagnostics can only be done by the System Administrator and requires a login password. The default user name and password is "admin". Change the password if desired.

#### To access the ISU Web Pages:

1. Connect a PC to the data port on the BDE

**2.** Open the web browser and in the web browser address window, type: http://192.168.0.1.

**Note:** The default IP address is assigned to the ISU at the factory. The IP address can be changed if there are multiple ISU's at a single site. If this has been done then type in the new IP address. To reset the IP address back to the default (192.168.0.1), press the network reset button on the BDE.

#### Figure 7 | 4

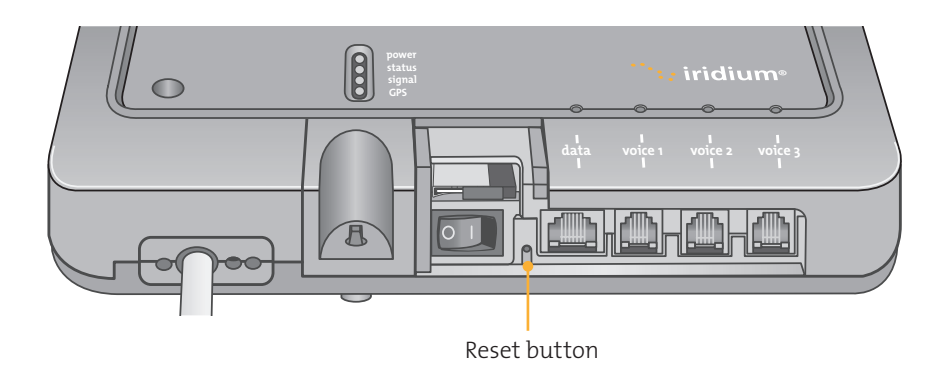

**3.** Select "Login" for administrator level diagnostics. Type in the user name and password specified by Iridium. Call your Service Provider if login fails.

**4.** Select the appropriate link:

**Note:** The information displayed on the web pages is not dynamically updated. To update the information, refresh the web page from you browser.

#### Select to link to:

- Status
- Counters
- Diagnostics

|   | Iridium OpenPort   Sign I | In - Windows Internet Explorer  |                                         |                                  | X                    |
|---|---------------------------|---------------------------------|-----------------------------------------|----------------------------------|----------------------|
|   | G - # http://192.1        | 168.0.1,flogin.ssi              |                                         | 💌 49 🗙 Google                    | • ۹                  |
|   | File Edit View Favorites  | Tools Help                      |                                         |                                  |                      |
|   | ය 🌣 🍘 Iridium OpenPor     | rt   Sign In                    |                                         | <b>⊡</b> • <b>⊡</b> • <b>⊜</b> • | 🔂 Page 🔹 🎯 Tools 🔹 🍟 |
|   |                           | ···· irid                       | ium 20/07/09   15:01                    | 27 guest Sign In                 | *                    |
|   |                           |                                 | sign in                                 |                                  |                      |
|   |                           |                                 | Enter your username and password below. |                                  |                      |
|   |                           | counters                        |                                         |                                  |                      |
|   |                           | <ul> <li>diagnostics</li> </ul> |                                         |                                  |                      |
|   |                           |                                 | sign in                                 |                                  |                      |
|   |                           |                                 | username: admin I                       |                                  |                      |
|   |                           |                                 | password:                               |                                  |                      |
|   |                           |                                 | Sign In                                 |                                  |                      |
|   |                           |                                 |                                         |                                  |                      |
|   |                           |                                 |                                         |                                  |                      |
|   |                           |                                 |                                         |                                  |                      |
|   |                           |                                 | Convright                               | idium Satellite LLC 2008         |                      |
|   |                           |                                 |                                         |                                  |                      |
|   |                           |                                 |                                         |                                  |                      |
|   |                           |                                 |                                         |                                  |                      |
|   |                           |                                 |                                         |                                  |                      |
|   |                           |                                 |                                         |                                  |                      |
|   |                           |                                 |                                         |                                  |                      |
|   |                           |                                 |                                         |                                  |                      |
|   |                           |                                 |                                         |                                  |                      |
|   |                           |                                 |                                         |                                  |                      |
|   |                           |                                 |                                         |                                  |                      |
| 1 | Done                      |                                 |                                         | R P Internet                     | 主 100% * 4           |

### Status

#### Select to link to:

- Counters
- Diagnostics
- Configuration
- Admin Password

#### This page provides:

- LED status
- Signal Strength
- SIM status
- GPS status, location
- Satellite Connection status
- Voice Line status

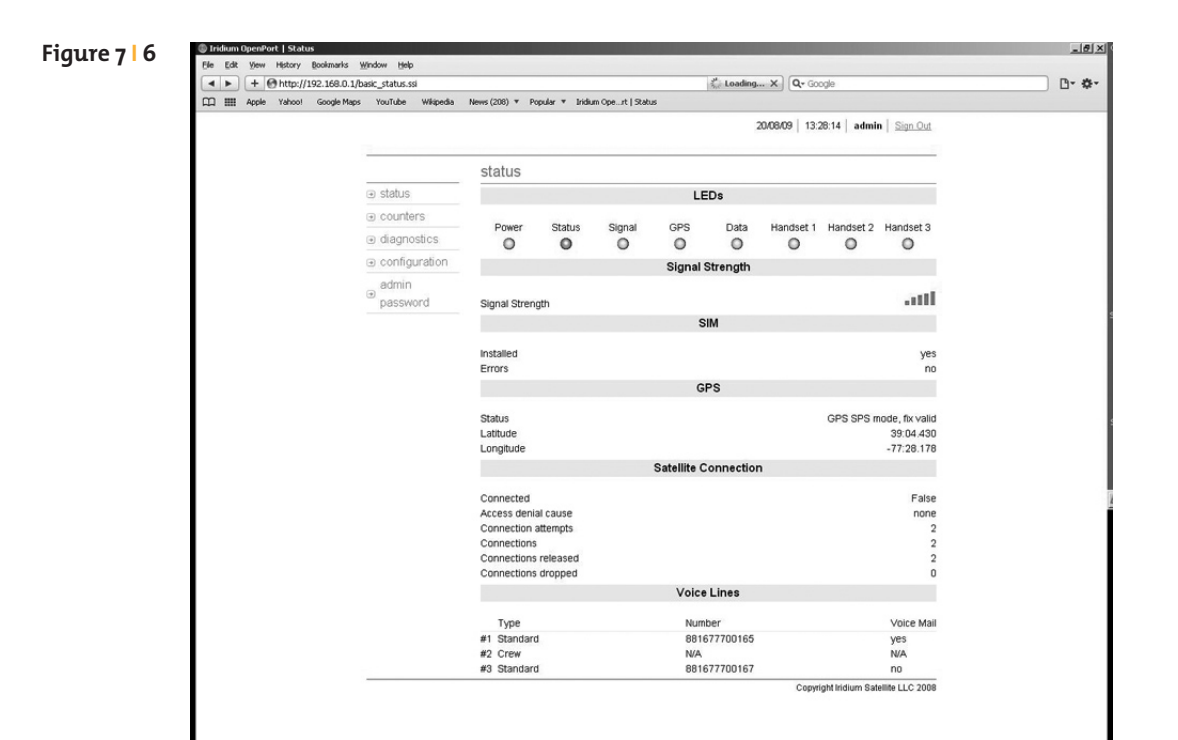

### Counters

#### Select to link to:

- Status
- Diagnostics
- Configuration
- Admin Password

#### This page provides:

- Voice Call information
- Data Use information

#### Figure 7 | 7

| Counters       Counters         India calis       14         India calis       14         India calis in progress       0         India calis connected       14         India calis connected       0         Int calis released       0         Int calis released       0         Int calis calid duration       000000         Int calis calid duration       0000037         Int calis calid duration       000037 <t< th=""><th>ile Edit View Favorites Tools H</th><th>ieln.</th><th></th><th></th><th></th></t<>                                                                                                    | ile Edit View Favorites Tools H   | ieln.                             |                                                 |                                      |                    |
|----------------------------------------------------------------------------------------------------|-----------------------------------|-----------------------------------|-------------------------------------------------|--------------------------------------|--------------------|
| 2 With an operation of the second second                            | 3 23 10.00 0 0 010 0              | ~~                                |                                                 | D. D. A.                             | El Dana - Ch Tanks |
| Status     Status     Society Status     Society     Status     Society     Status     Society     Status     Society     Status     Society     Society      | a ve ge indum openvort   counters | ***                               | * 20/                                           | 07/09 15:02:13 admin Sign Out        | Brage + Grious     |
| counters         status       Counters         counters       Cats         diagnostics       Modals         admin       Modals contected       14         mode       Modals contected       14         Modals contected       14         Modals contected       14         Modals contected       14         Modals contected       00         MT catal atempts       14         MT catal atempts       14         MT catal atempts       14         MT catal atempts       14         MT catal atempts       14         MT catal duration       00000.001         Line 2 last catil duration       00000.017         Line 2 last catil duration       0000.037         Verage catil duration       0000.037         Session established       False         Bytes Transmitted       70.314,154         Total bytes Transmitted       5.820.98                                                                                                    |                                   | :: irid                           | lum                                             |                                      |                    |
| Status     O     status     ocupters     disgnostics     disgnostics     disgnostics     configuration     admin     password     MT cala tarenpts     trait arenpts     trait arenpts     traitarenpts     traitarenpts     traitarenpts     traitarenpts     trai |                                   |                                   | counters                                        |                                      |                    |
| • couplers       Total calls       14         Calls in progress       0         • diagnostics       MO call stempts       14         • configuration       MO calls interpts       14         • domin       MC call stempts       14         • domin       MC calls interpts       3         • data dmin       MT calls connected       3         • diagnostics       MT calls released       3         • diagnostics       MT calls released       3         • diagnostics       MT calls released       3         • diagnostics       MT calls released       3         • Line 1 last call duration       00000.00       16         • Line 2 last call duration       00000.33       4         • Verage call duration       0000.33       3         • Session established       False       5         • Bytes Transmited       203       70.314.154         • Total diag bytes Received       70.314.154       5.620.86                                                                                                    |                                   |                                   | Voice Calls                                     |                                      |                    |
| Calis in progress 0<br>MO cali attempts 14<br>MO cali attempts 14<br>MO calis connected 14<br>MO calis connected 34<br>MT calis released 34<br>MT calis released 33<br>Calis dropped 0<br>Line 1 last cali duration 0000017<br>Line 2 last cali duration 0000000<br>Line 3 last cali duration 0000037<br>Total cali duration 000037<br>Session established False<br>Bytes Transmited 703<br>Total Bytes Received 70,314,154<br>Total Bytes Transmited 552086                                                                                                    |                                   | counters                          | Total calls                                     | 14                                   |                    |
| Image: diagnosities       MO calls connected       14         Image: configuration       MO calls connected       14         Image: configuration       MT calls attempts       3         Image: configuration       MT calls attempts       3         Image: configuration       MT calls connected       0         Image: configuration       MT calls connected       0         Image: configuration       Calls dropped       0         Image: configuration       Configuration       0000000         Calls dropped       00000.00       1         Line 2 last call duration       00000.037         Average call duration       0000.037         Session established       False         Bytes Transmitted       203         Total labytes Transmitted       5620.896                                                                                                    |                                   | 0                                 | Calls in progress                               | 0                                    |                    |
| e configuration       MO calls connected       14         MO calls connected       14         admin       MT call attempts       3         password       MT calls connected       0         MT calls released       3       3         Calls dropped       0       0         Line 1 last call duration       000000         Line 2 last call duration       0000037         Verage call duration       0000037         Session established       False         Bytes Transmitted       203         Total lab tytes Transmitted       5620.86                                                                                                    |                                   | <ul> <li>diagnostics</li> </ul>   | MO call attempts                                | 14                                   |                    |
| admin     MT call strengts     3       password     MT calls connected     0       MT calls connected     0       Calls dropped     0       Line 2 last call duration     00 000 00       Line 2 last call duration     00 00 000       Total ar direction     00 00 000       Line 2 last call duration     00 00 000       Total call duration     00 00 003       Session established     False       Bytes Transmitted     203       Total lab lytes Received     70.314,154       Total lab lytes Transmitted     5.520.96                                                                                                    |                                   | <ul> <li>configuration</li> </ul> | MO calls connected                              | 14                                   |                    |
| adum     MT cails connected     0       MT cails connected     0       MT cails connected     0       MT cails connected     0       Calls dropped     0       Line 3 last cail duration     00 000 00       Line 3 last cail duration     00 000 00       Total cail duration     00 003 37       Data     Session established     False       Bytes Transmitted     203       Total Bytes Transmitted     5620 396                                                                                                    |                                   | o desio                           | MO calls released                               | 14                                   |                    |
| password     0       MT calls released     3       Calls dropped     0       Line 1 last call duration     00 00 00       Line 2 last call duration     00 00 00       Total call duration     00 00 00       Average call duration     00 00 037       Session established     False       Bytes Transmitted     203       Total last duration     203       Total Bytes Transmitted     5620.86                                                                                                    |                                   | admin                             | MT call attempts                                | 3                                    |                    |
| alla is reliased     3       Calla diroptical     0       Line 1 last cali duration     00000.17       Line 2 last cali duration     00000.00       Total all duration     0000.37       Bytes Received     174       Bytes Received     703.14,154       Total Bytes Received     70.314,154       Total Bytes Transmitted     5.620.896                                                                                                    |                                   | password                          | MT calls connected                              | 0                                    |                    |
| Line 1 last cali duration 0000:17<br>Line 2 last cali duration 00000:07<br>Line 3 last cali duration 00000.00<br>Total cali duration 00008.34<br>Avérage cali duration 00008.37<br>Data<br>Session established False<br>Bytes Transmitted 203<br>Total Bytes Received 70.314,154<br>Total Bytes Transmitted 5.620.99                                                                                                    |                                   |                                   | MI calls deeped                                 | 3                                    |                    |
| Line 2 last call duration 000001<br>Line 2 last call duration 000000<br>Line 3 last call duration 000000<br>Total call duration 000037<br>Data 200007<br>Data 2000<br>Bytes Received 70,314,154<br>Total Bytes Received 70,314,154<br>Total Bytes Transmitted 5,520,896                                                                                                    |                                   |                                   | Line 1 last call duration                       | 00:00:17                             |                    |
| Line 3 last cal duration 000000<br>Total cal duration 000834<br>Average call duration 000834<br>Session established False<br>Bytes Transmitted 203<br>Total Bytes Transmitted 5,620,89<br>Clear Counters                                                                                                    |                                   |                                   | Line 2 last call duration                       | 00:00:00                             |                    |
| Total calif duration 0008.34<br>Average calif duration 00000.37<br>Data Session established False<br>Bytes Transmitted 203<br>Total Bytes Received 70.314,154<br>Total Bytes Transmitted 5.620.996                                                                                                    |                                   |                                   | Line 3 last call duration                       | 00:00:00                             |                    |
| Average call duration 00.00.37                                                                                                    |                                   |                                   | Total call duration                             | 00:08:34                             |                    |
| Data       Session established     False       Bytes Received     174       Bytes Transmitted     203       Total Bytes Received     70.314,154       Total Bytes Transmitted     5,620,896                                                                                                    |                                   |                                   | Average call duration                           | 00:00:37                             |                    |
| Session established False<br>Bytes Received 174<br>Bytes Transmitted 203<br>Total Bytes Received 70.314,154<br>Total Bytes Transmitted 5.620.896                                                                                                    |                                   |                                   | Data                                            |                                      |                    |
| Bytes Received         174           Bytes Transmitted         203           Total Bytes Received         70,314,154           Total Bytes Transmitted         5,620,896           Clear Counters                                                                                                    |                                   |                                   | Session established                             | False                                |                    |
| Bytes Transmitted 203<br>Total Bytes Received 70.314,154<br>Total Bytes Transmitted 5,620,896                                                                                                    |                                   |                                   | Bytes Received                                  | 174                                  |                    |
| Total Bytes Received 70,314,154<br>Total Bytes Transmitted 5,620,896                                                                                                    |                                   |                                   | Bytes Transmitted                               | 203                                  |                    |
| Total Bytes Transmitted 5,620,896<br>Clear Counters                                                                                                    |                                   |                                   | Total Bytes Received                            | 70,314,154                           |                    |
| Clear Counters                                                                                                    |                                   |                                   | Total Bytes Transmitted                         | 5,620,896                            |                    |
|                                                                                                    |                                   |                                   | Clear Counters                                  |                                      |                    |
| Clear Counters (last clear: 30/06/09 18:13:07): Clear Counters                                                                                                    |                                   |                                   | Clear Counters (last clear: 30/06/09 18:13:07): | Clear Counters                       |                    |
| Convicient Indiana Satallita I I C 2008                                                                                                    |                                   |                                   |                                                 | Convright Indium Satellite LLC 2009  |                    |
| Copyright Iridium Satellite LLC 2008                                                                                                    |                                   |                                   |                                                 | Copyright Iridium Satellite LLC 2008 |                    |

## Diagnostics

#### Select to link to:

- Status
- Counters
- Configuration
- Admin Password

#### This page provides:

- Useful diagnostic information such as:
  - Equipment ID
  - MAC & IP address
  - Hardware & Firmware
     revision level

|            | <ul> <li>B http://192.168.0.1/diagr</li> </ul> | ostics.ssi                        |                                                |                                            | Google           |                  |
|------------|------------------------------------------------|-----------------------------------|------------------------------------------------|--------------------------------------------|------------------|------------------|
| File Edit  | View Favorites Tools H                         | elo                               |                                                |                                            |                  |                  |
| S - 58     | ∰ Iridium OpenPort   Diagnosti                 | 3                                 | 1                                              |                                            | 🖞 • 🖾 • 🖶 • 🕞 Pa | ge 🔹 🎯 Tools 🔹 🎽 |
|            |                                                | ∵:.· iridiu                       | um                                             | 20/07/09   15:02:30   admin   Sign Out     |                  | 4                |
|            |                                                |                                   | diagnostics                                    |                                            |                  |                  |
|            |                                                | status                            | This page lists information that may be useful | ul in diagnosis.                           |                  |                  |
|            |                                                | counters                          |                                                | Diagnostics                                |                  |                  |
|            |                                                | <ul> <li>diagnostics</li> </ul>   | Equipment ID (IMEI)                            | 30900601000303                             | 0                |                  |
|            |                                                | <ul> <li>configuration</li> </ul> | MAC Address                                    | 00:1c:b4:00:01:1                           | d                |                  |
|            |                                                | admin                             | IP Address                                     | 192.168.0                                  | 1                |                  |
|            |                                                | ● password                        | Firmware Revision                              | AC099006 (Al09006<br>Jun 29 2009 - 14:52:4 | 5)<br>8          |                  |
|            |                                                |                                   | Hardware Revision                              | Not Programme                              | d                |                  |
|            |                                                |                                   |                                                | Copyright Iridium Satellite LLC 200        | 8                |                  |
|            |                                                |                                   |                                                |                                            |                  |                  |
|            |                                                |                                   |                                                |                                            |                  |                  |
|            |                                                |                                   |                                                |                                            |                  |                  |
|            |                                                |                                   |                                                |                                            |                  |                  |
|            |                                                |                                   |                                                |                                            |                  |                  |
|            |                                                |                                   |                                                |                                            |                  |                  |
|            |                                                |                                   |                                                |                                            |                  |                  |
|            |                                                |                                   |                                                |                                            |                  |                  |
|            |                                                |                                   |                                                |                                            |                  |                  |
|            |                                                |                                   |                                                |                                            |                  |                  |
|            |                                                |                                   |                                                |                                            |                  |                  |
|            |                                                |                                   |                                                |                                            |                  |                  |
|            |                                                |                                   |                                                |                                            |                  |                  |
|            |                                                |                                   |                                                |                                            |                  |                  |
|            |                                                |                                   |                                                |                                            |                  |                  |
|            |                                                |                                   |                                                |                                            |                  |                  |
| tp://192.1 | 68.0.1/diagnostics.ssi                         |                                   |                                                |                                            | D Internet       | 1100%            |

## Configuration

#### Select to link to:

- Status
- Counters
- Diagnostics
- Admin Password

#### This page provides:

- LAN IP configuration
- Port forwarding configuration
- Localization configuration

| File Edit View Favorites T           | ools Help                                              |                                            |                                                                                      |                    |
|--------------------------------------|--------------------------------------------------------|--------------------------------------------|--------------------------------------------------------------------------------------|--------------------|
| 다 하 @ Iridium OpenPort   0           | Configuration                                          |                                            | Ör⊠ - ⊜ - E                                                                          | Page 🔹 🎯 Tools 🔹 🎽 |
|                                      | ···· iric                                              | lium                                       | 20/07/09   15:02:44   admin   Sign Out                                               | -                  |
|                                      |                                                        | configuration                              |                                                                                      |                    |
|                                      |                                                        | This page allows configuration of the unit |                                                                                      |                    |
|                                      | counters                                               | LA                                         | N IP Configuration                                                                   |                    |
|                                      | <ul> <li>diagnostics</li> <li>configuration</li> </ul> | IP address:<br>Subnet Mask:                | 1132         168         0         1           255         255         255         0 |                    |
|                                      | admin                                                  |                                            |                                                                                      |                    |
|                                      | password                                               | Starting IP address:                       | 192 168 0 2                                                                          |                    |
|                                      |                                                        | Ending IP address:                         | 192 168 0 200                                                                        |                    |
|                                      |                                                        | Use DNS Forwarding:                        | E                                                                                    |                    |
|                                      |                                                        |                                            | Update IP Configuration                                                              |                    |
|                                      |                                                        | Port Fo                                    | rwarding Configuration                                                               |                    |
|                                      |                                                        | no port forwarding rules set               | Add Rule Edit Rule Delete Rule                                                       |                    |
|                                      |                                                        | Loca                                       | lisation configuration                                                               |                    |
|                                      |                                                        | Location:                                  | USA, Canada                                                                          |                    |
|                                      |                                                        |                                            | Update localisation settings                                                         |                    |
|                                      | -                                                      |                                            | Copyright Iridium Satellite LLC 2008                                                 |                    |
|                                      |                                                        |                                            |                                                                                      |                    |
|                                      |                                                        |                                            |                                                                                      |                    |
|                                      |                                                        |                                            |                                                                                      |                    |
|                                      |                                                        |                                            |                                                                                      |                    |
|                                      |                                                        |                                            |                                                                                      |                    |
|                                      |                                                        |                                            |                                                                                      | -                  |
| http://192.168.0.1/configuration.ssi |                                                        |                                            | Titernet                                                                             | 100% • //          |

## Port Forwarding

Port forwarding is taking a port on the outside of the OpenPort, such as port 80 (typically used for web servers) and passing it to another machine on the internal network, on the same port (80).

Port redirection is taking a port on the outside, i.e. 80, and passing it to another machine on the internal network, but on a different port, i.e. 8080.

Before beginning the user will need to know what port they wish to forward from outside the Iridium OpenPort, to the inner network, and whether or not they need to 'redirect' the port as well.

They will also need to know if the data will be TCP or UDP.

1. Click 'Add Rule' (see Figure 7.9). An administration page will open (shown below)

| Figure 7   10 | C Iridium OpenPort   Add Port Forw | X                                 |                          |                                        |                                  |
|---------------|------------------------------------|-----------------------------------|--------------------------|----------------------------------------|----------------------------------|
| rigure / lo   | G · ktp://192.168.0.1/a            | dd_port.ssi                       |                          | ¥ 42 ×                                 | Google 🖉 •                       |
|               | File Edit View Favorites Tools     | Help                              |                          |                                        |                                  |
|               | 달 화 @ Iridium OpenPort   Add Pi    | ort Forwarding Rule               |                          | 6                                      | ) * 🖸 * 👘 * 🔅 Page * 🎯 Tools * " |
|               |                                    | : irid                            | ium                      | 20/07/09   15:06:10   admin   Sign Out | _                                |
|               |                                    |                                   | add port forwarding rule |                                        |                                  |
|               |                                    |                                   | External Port:           | 0                                      |                                  |
|               |                                    | counters                          | Internal Port:           | 0                                      |                                  |
|               |                                    | <ul> <li>diagnostics</li> </ul>   | Internal IP address:     |                                        |                                  |
|               |                                    | <ul> <li>configuration</li> </ul> | Protocol:                | OK Cancel                              |                                  |
|               |                                    | admin                             |                          | ore ouncer                             |                                  |
|               |                                    |                                   |                          |                                        |                                  |
|               |                                    | -                                 |                          | Copyright Iridium Satellite LLC 2008   |                                  |
|               |                                    |                                   |                          |                                        |                                  |
|               |                                    |                                   | A                        |                                        |                                  |
|               |                                    |                                   |                          |                                        |                                  |
|               |                                    |                                   |                          |                                        |                                  |
|               |                                    |                                   |                          |                                        |                                  |
|               |                                    |                                   |                          |                                        |                                  |
|               |                                    |                                   |                          |                                        |                                  |
|               |                                    |                                   |                          |                                        |                                  |
|               |                                    |                                   |                          |                                        |                                  |
|               |                                    |                                   |                          |                                        |                                  |
|               |                                    |                                   |                          |                                        |                                  |
|               |                                    |                                   |                          |                                        |                                  |
|               |                                    |                                   |                          |                                        |                                  |
|               |                                    |                                   |                          |                                        |                                  |
|               | Done                               |                                   |                          |                                        | 🖉 Internet 🕅 🕆 100% 🔹            |

- **2.** Enter / Select the following:
  - The external port number to forward to the inside.
  - The internal port number which will be receiving the data. Note: If you are redirecting as well, this number will be different than the external port number.
  - The IP address of the computer which is receiving the data. Note: This will need to be on the same subnet as the OpenPort ISU.
  - The protocol for the data: TCP or UDP.

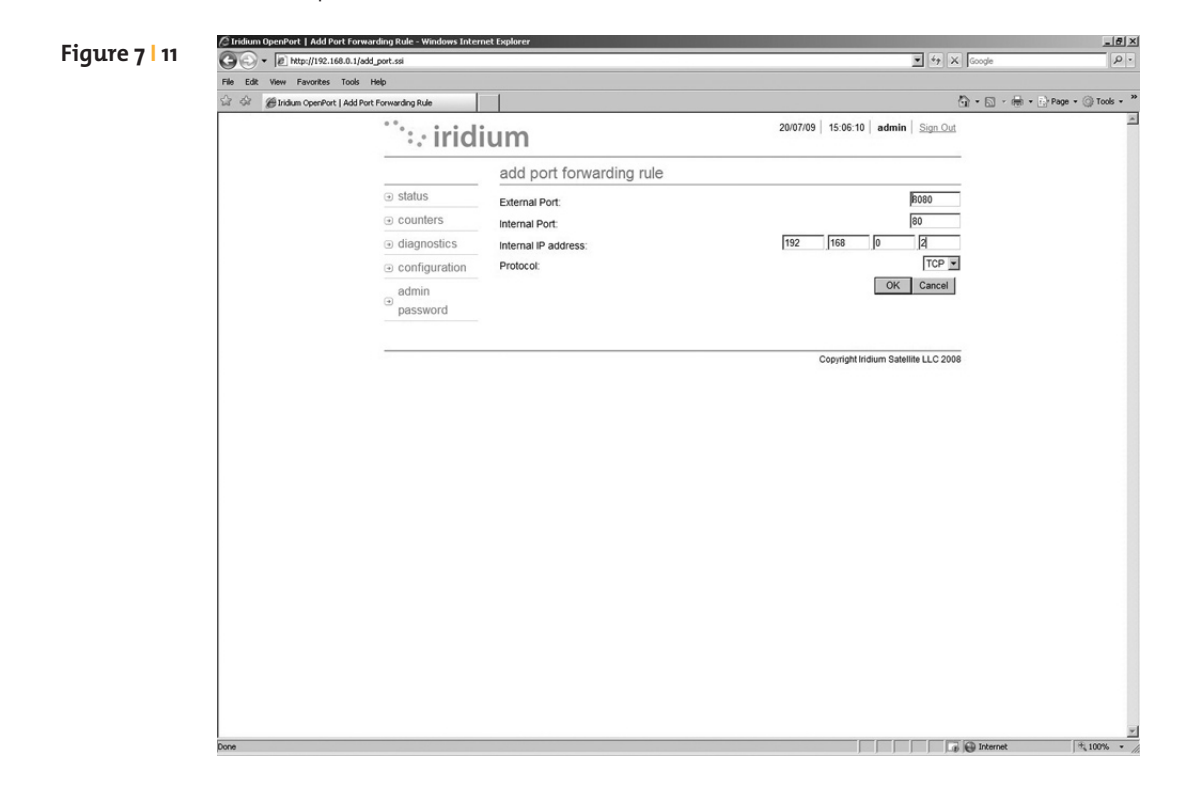

 Click OK. The updated configuration page with the newly added rule is displayed.

| Figure 7   12 | C Iridium OpenPort   Configura | ation - Windows Internet Explore | ,                      |                     |                  |           |           |              |               |                 | _8×                |
|---------------|--------------------------------|----------------------------------|------------------------|---------------------|------------------|-----------|-----------|--------------|---------------|-----------------|--------------------|
| 5             | G · P http://192.168.          | 0.1/configuration.ssi            |                        |                     |                  | _         |           | _            | • • •         | Google          | . م                |
|               | File Edit View Favorites T     | ools Help                        |                        |                     |                  |           |           |              |               | A.G.A.A         | Daga - @ Tauls - » |
|               | 12 97 @ Iridium OpenPort   0   | infiguration                     | ium                    |                     |                  | 20/07/09  | 15:07:3   | 35 admin     | Sign Ou       | di • 🖸 • 📾 • E' | Page • () Tools •  |
|               |                                | •• 110                           | configuration          |                     |                  |           |           |              |               | -               |                    |
|               |                                |                                  | This page allows confi | guration of the uni | t.               |           |           |              |               | _               |                    |
|               |                                | counters                         |                        | U                   | N IP Configura   | tion      |           | _            | _             |                 |                    |
|               |                                | <ul> <li>diagnostics</li> </ul>  | IP address:            |                     |                  | 192       | 168       | 0            | 1             |                 |                    |
|               |                                |                                  | Subnet Mask:           |                     |                  | 255       | 255       | 255          | 0             |                 |                    |
|               |                                | admin<br>⊕ password              | Use as DHCP Server:    |                     |                  |           |           | R            | ſ             | ~               |                    |
|               |                                |                                  | Starting IP address:   |                     |                  | 192       | 168       | 0            | 2             |                 |                    |
|               |                                |                                  | Ending IP address:     |                     |                  | 192       | 168       | 0            | 200           |                 |                    |
|               |                                |                                  | use DNS Forwarding.    |                     |                  |           | Upda      | ate IP Confi | guration      |                 |                    |
|               |                                |                                  |                        | Port Fr             | orwarding Conf   | iguration |           |              |               |                 |                    |
|               |                                |                                  | Rule #                 | External Port       | Internal Port    | IP Add    | iress     | Protoco      | ol            |                 |                    |
|               |                                |                                  | 0 1                    | 0000                | 00               | Add Ru    | le Edit   | Rule         | )elete Rule   |                 |                    |
|               |                                |                                  |                        | Loca                | lisation configu | uration   |           |              |               |                 |                    |
|               |                                |                                  | Location:              |                     |                  |           | U         | SA, Canada   | • 1           | •               |                    |
|               |                                |                                  |                        |                     |                  |           | Update lo | calisation s | ettings       |                 |                    |
|               |                                |                                  |                        |                     |                  |           | Copyright | Iridium Sate | ellite LLC 20 | 08              |                    |
|               |                                |                                  |                        |                     |                  |           |           |              |               |                 |                    |
|               |                                |                                  |                        |                     |                  |           |           |              |               |                 |                    |
|               |                                |                                  |                        |                     |                  |           |           |              |               |                 |                    |
|               |                                |                                  |                        |                     |                  |           |           |              |               |                 |                    |
|               |                                |                                  |                        |                     |                  |           |           |              |               |                 | *                  |
|               | Done                           |                                  |                        |                     |                  |           |           |              |               | Internet        | € 100% · //        |

**4.** Add additional rules as needed.

**Note:** Rules can be turned on/off without having to be deleted.

| C Tridiur | m OpenPort   Configuratio        | n - Windows Internet Explore                             | 7                     |                     |                  |           |             |              |               | x Fourth       | X                   |
|-----------|----------------------------------|----------------------------------------------------------|-----------------------|---------------------|------------------|-----------|-------------|--------------|---------------|----------------|---------------------|
| File Ed   | le Edit View Favorites Tools Heb |                                                          |                       |                     |                  |           |             | ▲ l'acode    |               |                |                     |
| 12 da     | @Iridium OpenPort   Conf         | figuration                                               | 1                     |                     |                  |           |             |              |               | <b>∆</b> •⊡•⊕• | Page + () Tools + * |
|           |                                  | <sup>…</sup> ∷ irid                                      | ium                   |                     |                  | 20/07/09  | 9   15:08:2 | 27 admi      | n Sign Ou     | đ              | *                   |
|           |                                  |                                                          | configuration         |                     |                  |           |             |              |               |                |                     |
|           |                                  |                                                          | This page allows conf | iguration of the un | t.               |           |             |              |               |                |                     |
|           |                                  | <ul> <li>counters</li> </ul>                             |                       | L                   | AN IP Configura  | tion      | -           | _            | _             | _              |                     |
|           |                                  | <ul> <li>diagnostics</li> </ul>                          | IP address:           |                     |                  | 192       | 168         | 0            | 1             | _              |                     |
|           |                                  | <ul> <li>configuration</li> </ul>                        | Subnet Mask:          |                     |                  | 255       | 255         | 255          | ļu            |                |                     |
|           |                                  | <ul> <li>admin</li> <li>         assword     </li> </ul> | Use as DHCP Server:   |                     |                  |           |             | 1            | ,             | U U            |                     |
|           |                                  | passilora                                                | Starting IP address:  |                     |                  | 192       | 168         | 0            | 2             |                |                     |
|           |                                  |                                                          | Ending IP address:    |                     |                  | 192       | 168         | 0            | 200           |                |                     |
|           |                                  |                                                          | Use DNS Forwarding:   |                     |                  |           |             |              | I             | 4              |                     |
|           |                                  |                                                          |                       |                     |                  |           | Upda        | ate IP Conf  | iguration     |                |                     |
|           |                                  |                                                          |                       | Port Fe             | orwarding Conf   | iguration |             |              |               |                |                     |
|           |                                  |                                                          | C 1                   | 8080                | 80               | 192.1     | 68.0.2      | TCP          | :01           |                |                     |
|           |                                  |                                                          | C 2                   | 25                  | 25               | 192.1     | 68.0.3      | TCP          |               | -              |                     |
|           |                                  |                                                          |                       |                     |                  | Add Ru    | ale Edit    | Rule I       | Delete Rule   |                |                     |
|           |                                  |                                                          |                       | Loca                | lisation configu | uration   |             |              |               |                |                     |
|           |                                  |                                                          | Location:             |                     |                  |           | U           | SA, Canad    | a             | *              |                     |
|           |                                  |                                                          |                       |                     |                  |           | Update lo   | calisation s | settings      |                |                     |
|           |                                  |                                                          |                       |                     |                  |           |             |              |               |                |                     |
|           |                                  |                                                          |                       |                     |                  |           | Copyright   | Iridium Sat  | ellite LLC 20 | 80             |                     |
|           |                                  |                                                          |                       |                     |                  |           |             |              |               |                |                     |
|           |                                  |                                                          |                       |                     |                  |           |             |              |               |                |                     |
|           |                                  |                                                          |                       |                     |                  |           |             |              |               |                |                     |
|           |                                  |                                                          |                       |                     |                  |           |             |              |               |                | -                   |
| Done      |                                  |                                                          |                       |                     |                  |           |             |              |               | B Internet     | * 100% •            |

## Admin Password Change

To change the Admin Password enter the current password (the default password is "admin") followed by your new password. Enter the new password a second time and click the Change Password button. Your new password is now active.

|                                 | 'chgpasswd.ssi                                                                                                    | ▼ <sup>4</sup> 7 X Google                                                                                                    | . م                  |
|---------------------------------|----------------------------------------------------------------------------------------------------|----------------------------------------------------------------------------------------------------|----------------------|
| File Edit View Favorites Tools  | Help                                                                                                    |                                                                                                    |                      |
| 값 화 @ Iridium OpenPort   Cha    | nge Password                                                                                                    | <u>ଲି -</u> ଲ - (ଶ                                                                                                    | • 🖻 Page • 🎯 Tools • |
|                                 | ···· iridium                                                                                                    | 20/07/09   15:08:54   admin   Sign Out                                                                                                    |                      |
|                                 | change admin                                                                                                    | password                                                                                                    |                      |
|                                 |                                                                                                    | sword and new password below                                                                                                    |                      |
|                                 | counters                                                                                                    |                                                                                                    |                      |
|                                 | diagnostics                                                                                                    |                                                                                                    |                      |
|                                 | <ul> <li>configuration</li> </ul>                                                                                                    | change password                                                                                                    |                      |
|                                 | ● admin<br>● passmoord                                                                                                    | current                                                                                                    |                      |
|                                 |                                                                                                    | new                                                                                                    |                      |
|                                 |                                                                                                    | password:<br>confirm                                                                                                    |                      |
|                                 |                                                                                                    | password;                                                                                                    |                      |
|                                 |                                                                                                    | maximum password length is 24 characters                                                                                                    |                      |
|                                 |                                                                                                    | Change Password                                                                                                    |                      |
|                                 |                                                                                                    |                                                                                                    |                      |
|                                 |                                                                                                    |                                                                                                    |                      |
|                                 |                                                                                                    |                                                                                                    |                      |
|                                 |                                                                                                    | Copyright Iridium Satellite LLC 2008                                                                                                    |                      |
|                                 |                                                                                                    | Decision and a construction of the construction of the constructio |                      |
|                                 |                                                                                                    |                                                                                                    |                      |
|                                 |                                                                                                    |                                                                                                    |                      |
|                                 |                                                                                                    |                                                                                                    |                      |
|                                 |                                                                                                    |                                                                                                    |                      |
|                                 |                                                                                                    |                                                                                                    |                      |
|                                 |                                                                                                    |                                                                                                    |                      |
| · Error on page                 |                                                                                                    | D Totarnat                                                                                                    | 1 100% -             |
|                                 |                                                                                                    |                                                                                                    | ,                    |
| A Iridium OpenPort   Change Pay | sword - Windows Internet Explorer                                                                                                    |                                                                                                    | _161                 |
| G · Phtp://192.168.0.1          | /chgpasswd.ssi                                                                                                    | V 47 X Google                                                                                                    | ٩                    |
| File Edit View Favorites Tool   | s Help                                                                                                    |                                                                                                    |                      |
| 1 이 @ Iridium OpenPort   Cha    | nge Password                                                                                                    |                                                                                                    | Page • ()) Tools •   |
|                                 | 🤃 iridium                                                                                                    | 20/07/09   15:08:54   admin   <u>Sign Our</u>                                                                                                    |                      |
|                                 | change admin                                                                                                    | password                                                                                                    |                      |
|                                 |                                                                                                    | sword and new password below                                                                                                    |                      |
|                                 | ounters     ounters     ounters |                                                                                                    |                      |
|                                 | <ul> <li>diagnostics</li> </ul>                                                                                                    |                                                                                                    |                      |
|                                 |                                                                                                    | change password                                                                                                    |                      |
|                                 | admin                                                                                                    |                                                                                                    |                      |
|                                 |                                                                                                    | current admin                                                                                                    |                      |
|                                 | • password                                                                                                    | current admint<br>password:                                                                                                    |                      |
|                                 | • password                                                                                                    | current admirit.                                                                                                    |                      |
|                                 | password                                                                                                    | current admin <sup>1</sup><br>password:<br>password:<br>confirm                                                                                                    |                      |
|                                 | password                                                                                                    | current admin <sup>®</sup> password: new password: confirm password: minimum password length is 4 characters                                                                                                    |                      |
|                                 | a password                                                                                                    | current adminit                                                                                                    |                      |
|                                 | • password                                                                                                    | current admint                                                                                                    |                      |
|                                 | a password                                                                                                    | current admin                                                                                                    |                      |
|                                 | password                                                                                                    | current admin                                                                                                    |                      |
|                                 | password                                                                                                    | current admink<br>password:<br>password:<br>confirm<br>password:<br>minimum password length is 4 characters<br>maximum password length is 24 characters<br>Change Password                                                                                                    |                      |
|                                 | password                                                                                                    | current admink<br>password:<br>password:<br>confirm<br>password:<br>minimum password ength is 4 characters<br>maximum password ength is 24 characters<br>Change Password                                                                                                    |                      |
|                                 | a password                                                                                                    | current       admini-         passwort:                                                                                                    |                      |
|                                 | password                                                                                                    | current       iadmini-         passwort       iadmini-         passwort       iadmini-         passwort       iadmini-         passwort       iadmini-         passwort       iadmini-         Change Passwort       iadmini-         Change Passwort       iadmini-                                                                                                    |                      |
|                                 | password                                                                                                    | current       indmit         passwort       indmit         passwort       indmit         passwort       indmit         passwort       indmit         Change Passwort       indmit         Change Passwort       indmit                                                                                                    |                      |
|                                 | password                                                                                                    | current       indmit         passwort       indmit         passwort       indmit         passwort       indmit         passwort       indmit         Change Password       indmit                                                                                                    |                      |
|                                 | password                                                                                                    | current       imit         password:       imit         password:       imit         password:       imit         password:       imit         Change Password       imit         Change Password       imit                                                                                                    |                      |
|                                 | password                                                                                                    | current       imit         password:       imit         password:       imit         password:       imit         password:       imit         Change Password       is 24 characters         Change Password       is 24 characters                                                                                                    |                      |
|                                 | password                                                                                                    | current       imit         password:       imit         password:       imit         password:       imit         password:       imit         Change Password       is 24 characters         Change Password       is 24 characters                                                                                                    |                      |
|                                 | password                                                                                                    | current       imili         password:       imiliantian         password:       imiliantian         password:       imiliantian         Change Password       imiliantian         Change Password       imiliantian                                                                                                    |                      |

## Software Upgrade

To upgrade the software you need:

- A Windows®-based PC
- Standard Ethernet cable
- OpenPort Terminal Upgrade Tool executable software

Follow these steps to upgrade the software:

- 1. Connect PC to OpenPort data port with a standard Ethernet cable.
- 2. Open a browser and verify connectivity with the OpenPort terminal by navigating to 192.168.0.1, which is the default IP address assigned to all OpenPort terminals at the factory. If the default has been changed, enter the new IP address of the terminal.
- If you see the OpenPort status web page, proceed to step 4. Otherwise, you may need to configure TCP/IP properties in your computer – please refer to Section 4.12 for detailed instructions on computer setup.
- **4.** Double click the OpenPort Upgrade tool executable. The following window will appear. Enter the IP address of the OpenPort terminal.

|  | PC Connection to Unit                |                   |                  |
|--|--------------------------------------|-------------------|------------------|
|  | Unit's IP address 192 . 1            | 68 . 0 . 1 Use de | Kault IP address |
|  | Upgrade Unit                         |                   |                  |
|  | Target unit will be upgraded to vers | sion A0 09006     |                  |
|  | About 1                              |                   | [                |

**5.** Click the "Upgrade" button to start the upgrade process. The progress bar will move from 0 to 100 as the upgrade takes place. Once the upgrade process is complete, the message "Upgrade successful. Power cycle unit" will appear.

| Figure 5   19 | Ý Iridium OpenPort Terminal Upgrade Tool     ド                                      | 1 |
|---------------|-------------------------------------------------------------------------------------|---|
|               | PC Connection to Unit<br>Unit's IP address 192 . 168 . 0 . 1 Use default IP address |   |
|               | Upgrade Unit Upgrade Upgrade successful. Unit will restart.                         |   |
|               | About                                                                               |   |

- 6. Turn the unit off for 10 seconds and then turn it on again.
- **7.** To verify that the new software version was installed, connect to the OpenPort Admin web page (see step 2), and click "diagnostics". The software version is displayed on this page.

## 8 Troubleshooting

There are two main sources of information for troubleshooting:

- 1. The ISU Web Pages (as detailed in Section 7)
- 2. The LEDs on the BDE

| LED     | Off                                                               | Green                                                                                   | Green<br>Flashing                                     | Amber                                                            | Red                                  | Red Flashing                                                     |
|---------|-------------------------------------------------------------------|-----------------------------------------------------------------------------------------|-------------------------------------------------------|------------------------------------------------------------------|--------------------------------------|------------------------------------------------------------------|
| power   | No power<br>supplied to<br>BDE                                    | Power<br>supplied to<br>BDE and BDE<br>switched on.<br>Power is being<br>passed to ADE. | Not Used                                              | Power supplied<br>to BDE, BDE<br>switched off                    | Not Used                             | Not Used                                                         |
| status  | Idle:<br>connected to<br>the Iridium<br>network but<br>no traffic | Active: Voice or<br>data is being<br>transferred to/<br>from the<br>Iridium<br>network  | Not Used                                              | Standby: not<br>connected to<br>the Iridium<br>network.          | Not Used                             | BDE cannot<br>communicate<br>with ADE –<br>check<br>connections. |
| signal  | Not Used                                                          | Strong<br>network signal<br>detected                                                    | Not Used                                              | Weak network<br>signal detected                                  | No<br>network<br>signal<br>detected. | Not Used                                                         |
| GPS     | Not Used                                                          | GPS signal<br>available to<br>ADE                                                       | Not Used                                              | Not Used                                                         | No GPS<br>signal                     | Not Used                                                         |
| data    | Data port not<br>provisioned.                                     | Data port<br>provisioned for<br>use.                                                    | Flashing<br>when data<br>call in<br>progress          | Access to<br>network<br>denied - see<br>Web Page for<br>details. | SIM<br>problem                       | Not Used                                                         |
| voice 1 | Voice port 1<br>not<br>provisioned. *<br>Or handset<br>off hook.  | Voice port 1<br>provisioned for<br>use.                                                 | Incoming<br>call (ringing)<br>or call in<br>progress. | Access to<br>network<br>denied - see<br>Web Page for<br>details. | SIM<br>problem                       | Not Used                                                         |
| voice 2 | Voice port 2<br>not<br>provisioned. *<br>Or handset<br>off hook.  | Voice port 2<br>provisioned for<br>use.                                                 | Incoming<br>call (ringing)<br>or call in<br>progress. | Access to<br>network<br>denied - see<br>Web Page for<br>details. | SIM<br>problem                       | Not Used                                                         |
| voice 3 | Voice port 3<br>not<br>provisioned. *<br>Or handset<br>off hook.  | Voice port 3<br>provisioned for<br>use.                                                 | Incoming<br>call (ringing)<br>or call in<br>progress. | Access to<br>network<br>denied - see<br>Web Page for<br>details. | SIM<br>problem                       | Not Used                                                         |

\* The BDE does not know what services are provisioned until it has connected to the network so this LED will be off at initial power up.

#### Iridium OpenPort Terminal | 8 Troubleshooting

| c 1          |           | C 11     | C 11 ·   | C 11           | 1.1.1        |
|--------------|-----------|----------|----------|----------------|--------------|
| Vilagoctod   | actione   | tortho   | tollow   | a tault        | conditionc.  |
| JUDDESTED    | actions   | 101 1110 |          | LIAUII         | CORDER TO US |
| 201000000000 | 010110110 | 101 0110 | 10110111 | of i or or i c | 001101101101 |
|              |           |          |          |                |              |

| LED    | Color           | Reason                                                     | Suggested Action                                                                                                    |
|--------|-----------------|------------------------------------------------------------|----------------------------------------------------------------------------------------------------|
| power  | Off             | No power supplied to BDE                                   | Get a qualified person to check the power being<br>supplied to the BDE, it should be between 11 –<br>32VDC at the input to the BDE and capable of<br>providing up to 50W.                                                                                                    |
| power  | Amber           | Power supplied to BDE, BDE switched off                    | Remove the SIM cover and ensure that the on/off<br>switch is in the on positions. With this switch in the<br>on position the LED should be green. If the switch is<br>on and this LED remains amber then call your<br>service provider for assistance.                                                      |
| status | Red<br>Flashing | BDE cannot communicate<br>with ADE – check<br>connections. | Get a qualified person to check the connection<br>between the BDE and ADE, this should include the<br>connections at the BDE and ADE and the entire<br>cable between them.                                                                                                    |
| signal | Red             | No network signal<br>detected.                             | It is valid for this LED to go red for short periods of<br>time but it should not remain red. If it remains red<br>it implies that there is a problem with the<br>equipment. Please call your service provider and<br>report all the information you can see on the web<br>pages as well as the LED colors. |
| GPS    | Red             | No GPS signal                                              | You may be in an area where a GPS signal cannot<br>be received, if the vessel moves and the problem<br>persists then contact your service provider and<br>report that internal GPS has failed.                                                                                                    |
| data   | Amber           | Access to network denied -<br>see Web Page for details.    | Access to the Iridium network has been denied,<br>there are a number of reasons for this below for<br>details (see Access Denied table, page 9.3).                                                                                                    |
| data   | Red             | SIM problem                                                | Check SIM inserted correctly and SIM lock on SIM<br>holder pushed across. Check you have a valid<br>OpenPort SIM.                                                                                                    |
| voice  | Amber           | Access to network denied -<br>see Web Page for details.    | Access to the Iridium network has been denied,<br>there are a number of reasons for this below for<br>details (see Access Denied table, page 9.3).                                                                                                    |
| voice  | Red             | SIM problem                                                | Check SIM inserted correctly and SIM lock on SIM<br>holder pushed across. Check you have a valid<br>OpenPort SIM.                                                                                                    |

## Access Denied

Denial of access will be indicated by the voice and data LEDs on the BDE illuminating Amber. Access to the Iridium network may be denied for a number of reasons. The following items contain information that you may be asked to provide when contacting your service provider.

| Reason                  | Suggested Action                                                                                                    |
|-------------------------|----------------------------------------------------------------------------------------------------|
| TMSI invalid            | Unit will automatically try to access the network using the IMSI.                                                                                    |
| IMSI invalid            | Call service provider.                                                                                                    |
| Authentication Failure  | Check SIM status on Status web page, check<br>using a valid SIM card. If all ok call service<br>provider.                                            |
| IMEI Blacklisted        | Call service provider                                                                                                    |
| Indeterminable Location | Check GPS LED on BDE. If LED is green, check<br>GPS status on web page. Contact Service<br>Provider with this information and denial<br>information. |
| Restricted Area         | Wait until move into different geographical<br>area                                                                                                  |

## Notes

### FCC Declaration for 9701

This equipment has been tested and found to comply with the limits for a Class B digital device, pursuant to Part 15 of the FCC Rules. These limits are designed to provide reasonable protection against harmful interference in a residential installation.

This equipment generates, uses and can radiate radio frequency energy and, if not installed and used in accordance with the instructions, may cause harmful interference to radio communications. However, there is no guarantee that interference will not occur in a particular installation.

If this equipment does cause harmful interference to radio or television reception, which can be determined by turning the equipment Off and On, the user is encouraged to try to correct the interference by one or more of the following measures:

- Reorient or relocate the receiving antenna.
- Increase the separation between the equipment and receiver.
- Connect the equipment into an outlet on a circuit different from that to which the receiver is connected.
- Consult the dealer or an experienced radio/TV technician for help.

Modifications to this device not expressly approved by Iridium Satellite LLC may void authority granted under the rules of the Federal Communications Commission to operate this device.

### Industry Canada

This product is compliant with Industry Canada RSS-102 for RF Exposure.

The 9701 BDE is a Class B digital apparatus and complies with Canadian ICES-003.

Cet appareil numérique de la classe B est conforme à la norme NMB-003 du Canada.

### FCC Declaration of Conformity

#### **Declaration of Conformity**

On behalf of Iridium Satellite LLC, I declare under penalty of perjury that the following device complies with the requirements of the United States Federal Communications Commission pertaining to a personal computer peripheral device:

Identification: Iridium Broadband Terminal, Below Decks Equipment, Model 9701

<u>Compliance Statement</u>: This device complies with Part 15 of the FCC Rules. Operation is subject to the following two conditions: (1) this device may not cause harmful interference, and (2) this device must accept any interference received, including interference that may cause undesired operation.

Responsible Party: Iridium Satellite LLC 6707 Democracy Blvd. Suite 300 Bethesda, MD 20817 U.S.A.

Telephone: 1.301.571.6200

Date: 9/16/2008

David Schoen

David Schoen VP Engineering Iridium Satellite LLC

#### **EU Declaration of Conformity**

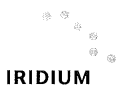

Declaration of Conformity 9801 OpenPort Terminal

#### Declaration of Conformity - EC Directive

This is to certify that the following equipment complies with all relevant Essential Health and Safety Requirements of the Radio and Telecommunications Terminal Equipment Directive 1999/5/EC and the Low Voltage Directive 73/23/EC as amended by 93/68/EC.

| Equipment description | Iridium 9801 OpenPort Above Decks Equipment (ADE)  |
|-----------------------|----------------------------------------------------|
| Serial numbers tested | 900A0K, 900A0L, 900A0M, 900A0N, 900A0P             |
| Manufacturer          | Celestica, No 10&10A, 81200 Johor Bahru, Malaysia. |
| Issue date            | 15 <sup>th</sup> August, 2008                      |

The following harmonized standards were applied to the design of the handset:

| Low Voltage Directive               | Test Report | Report Date                  |
|-------------------------------------|-------------|------------------------------|
| EN 60950-1:2002                     | SU3664/8725 | 15 <sup>th</sup> August 2008 |
| R&TTE Directive - EMC               | Test Report | Report Date                  |
| EN 301 489-20 V1.2.1<br>(2002-11) & | EU2780/8579 | 13 <sup>th</sup> May 2008    |
| EN 60945:2002                       |             |                              |
| R&TTE Directive - Radi              | Test Report | Report Date                  |
| EN 301 441 V1.1.1                   | RU1427/8509 | 2 <sup>nd</sup> June 2008    |
| (2000-05)                           | RU1496/8759 | 3 <sup>rd</sup> Sept. 2008   |

The Test Report References above are test reports prepared by TRL Compliance Ltd, Moss View, Nipe Lane, Up Holland, West Lancashire, WN89PY, UK.

Accreditation references: TRL - UKAS 0728 and BSI FS 21805

The project master file, which contains or references all necessary documents to make up a "technical file", is retained by Iridium satellite, LLC

The OpenPort 9801 Certification is dependent on the following criteria:

- 1. The OpenPort ADE is installed and used as described in OpenPort User Guide
- 2. The OpenPort ADE is only used with an OpenPort 9701 Below Decks Equipment (BDE)
- 3. The OpenPort ADE is manufactured by Celestica or an equivalent competent manufacturer adopting the same process with equivalent quality levels.

I am satisfied that relevant standards have been used in the design, the above documentation exists in the project Master File, and that the product will be labelled with the CE mark before despatch

| Signed | Mund C Strev-     | VP, Engineering |
|--------|-------------------|-----------------|
| Date   | Feplemher 16,2008 |                 |

|                    | F                        | RF Performance                                                                                 |  |  |  |
|--------------------|--------------------------|------------------------------------------------------------------------------------------------|--|--|--|
| Frequency of       | ТХ                       | 1616 to 1626.5 MHz                                                                             |  |  |  |
| operation          | RX                       | 1616 to 1626.5 MHz                                                                             |  |  |  |
|                    | FDMA spacing             | 41.67 KHz                                                                                      |  |  |  |
| Channelization     | TDMA timing              | 8.3 mS slot in a 90 mS window                                                                  |  |  |  |
|                    | Channels available       | 64 channels                                                                                    |  |  |  |
|                    | 1 ch (voice)             | 1.1 watts average power                                                                        |  |  |  |
| EIRP               | 64 ch (max data<br>rate) | 6 watts average power                                                                          |  |  |  |
| Modulation         | Voice/Data               | QPSK                                                                                           |  |  |  |
|                    | Туре                     | 6 dual element azimuthal array and 1 zenith element, electronically switched and phase steered |  |  |  |
|                    | Polorization             | RHCP                                                                                           |  |  |  |
|                    | Gain                     | +8 dB                                                                                          |  |  |  |
| Antenna            | Beam width               | hemispheric coverage (60° per element)                                                         |  |  |  |
|                    | Steering                 | automatic solid state                                                                          |  |  |  |
|                    | Coverage                 | horizon to horizon                                                                             |  |  |  |
|                    | Ship's Motion            | provides useful link margin up to roll = 20°                                                   |  |  |  |
|                    | Pov                      | ver Requirements                                                                               |  |  |  |
|                    | Voltage                  | 100-240 V                                                                                      |  |  |  |
| Main Power<br>(AC) | Frequency                | 50/60 Hz                                                                                       |  |  |  |
| ,                  | Output Power             | 100 W (24 Volts @ 4.2 Amps max)                                                                |  |  |  |
|                    | DC input voltage         | 11 to 32 VDC                                                                                   |  |  |  |
| DC input           | Power in stand-by        | 18 watts                                                                                       |  |  |  |
| (power module)     | Power during call        | 22 watts                                                                                       |  |  |  |
|                    | Power during data        | 31 watts                                                                                       |  |  |  |
|                    | Env                      | ironmental Specs                                                                               |  |  |  |
|                    | Exposure type            | RF-transparent dome-shaped cover and metal base                                                |  |  |  |
| ADE (Above         | Temperature<br>range     | -30 to +70 deg. Celsius                                                                        |  |  |  |
| υσικ εγαιρ.)       | Relative Humidity        | o to 93% RH                                                                                    |  |  |  |
|                    | Precipitation            | meets IPX6 (low pressure continuous spray)                                                     |  |  |  |

| Environmental Specs (cont'd) |                      |                                                                               |
|------------------------------|----------------------|-------------------------------------------------------------------------------|
| ADE (Above<br>Deck Equip.)   | Wind                 | in excess of 100 mph with proper mounting (see<br>4-5 of Installation Manual) |
| BDE (Below<br>Deck Equip.)   | Exposure type        | IP33 compliant (use inside controlled environment )                           |
|                              | Temperature<br>Range | o to +50 deg. Celsius                                                         |
| Physical Description         |                      |                                                                               |
| ADE                          | Diameter             | 57.0 cm                                                                       |
|                              | Height               | 23.0 cm                                                                       |
|                              | Weight               | 11.0 kg                                                                       |
|                              | Mounting             | mounting M10 bolts on flange (~20 cm diameter)<br>connected to pole           |
| BDE                          | Length               | 25.0 cm                                                                       |
|                              | Width                | 19.0 cm                                                                       |
|                              | Height               | 5.5 cm                                                                        |
|                              | Weight               | 1.35 kg                                                                       |
|                              | Mounting             | indoor, flat, vertical wall (supports BDE weight)                             |
| Power module                 | Length               | 14.0 cm                                                                       |
|                              | Width                | 5.9 cm                                                                        |
|                              | Height               | 3.5 cm                                                                        |
|                              | Weight               | < 0.5 lb                                                                      |
| Interconnection<br>Cable     | Length (1)           | 45m                                                                           |
|                              | Length (2)           | 70m (optional)                                                                |
| User Interfaces              |                      |                                                                               |
| ADE                          | BDE Connector        | Bulgin Buccaneer IP68 (9-pole fixed plug)                                     |
| BDE                          | SIM Card             | Furnished by Iridium Service Provider                                         |
|                              | Data                 | 10 baseT                                                                      |
|                              | Voice 1              | RJ-11 (2 wire) / POTS                                                         |
|                              | Voice 2              | RJ-11 (2 wire) / POTS                                                         |
|                              | Voice 3              | RJ-11 (2 wire) / POTS                                                         |
|                              | ADE Connector        | RJ-45 (proprietary)                                                           |

#### Iridium OpenPort Terminal

### Comments

Your comments and suggestions are welcome and greatly appreciated. They help us develop superior products for demanding professionals like you. For additional information about Iridium products and services, please contact Iridium as follows:

By Telephone: Toll Free Number from USA: +1-866-947-4348 Local or International Number: +1-480-752-5155

By E-mail: info@iridium.com

By Mail: Iridium Satellite LLC

Attn.: Customer Service

8440 South River Parkway

Tempe, AZ 85284 USA